# **High Pressure CO<sub>2</sub> Controller**

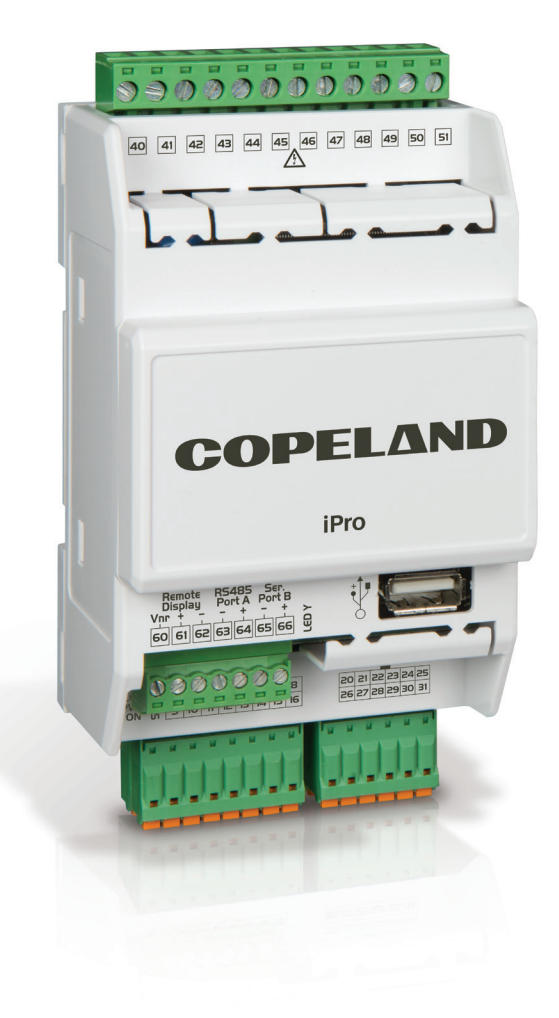

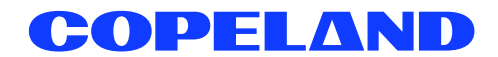

### **TABLE OF CONTENTS**

| 1. | . Overview                                             | 1  |
|----|--------------------------------------------------------|----|
|    | 1.1 The High-Pressure CO₂ Controller I/O Points        | 1  |
|    | 1.2 Independent System Control                         | 1  |
| 2. | ?. Hardware Setup                                      | 2  |
|    | 2.1 Connections                                        | 2  |
|    | 2.2 Inputs and Outputs                                 | 3  |
|    | 2.3 Technical Specifications                           | 4  |
|    | 2.3.1 Analog Inputs                                    | 4  |
|    | 2.3.2 Digital Inputs                                   | 5  |
|    | 2.3.3 Analog Outputs                                   | 5  |
|    | 2.3.4 Digital Outputs                                  | 5  |
|    | 2.3.5 Dimensions                                       | 6  |
|    | 2.3.6 Wiring Diagrams                                  | 6  |
|    | 2.3.7 Electrical Specifications                        | 7  |
|    | 2.3.8 Plastic Enclosure                                | 7  |
|    | 2.4 Powering the High Pressure CO2 Controller          | 7  |
|    | 2.4.2 Choosing Transformer Sizes                       | 7  |
|    | 2.4.1 UPS Information                                  | 7  |
|    | 2.4.3 Wire Types and Maximum Distances                 |    |
| 3. | 3. The MODBUS Network                                  | 9  |
|    | 3.1 Wiring Types                                       | 9  |
|    | 3.1.1 Daisy Chains                                     | 9  |
|    | 3.1.2 Network Addressing - Visograph                   | 10 |
|    | 3.1.3 Setting the MODBUS Address                       |    |
|    | 3.2 MODBUS Termination                                 | 11 |
| 4. | Inputs and Outputs Setup                               |    |
|    | 4.1 Inputs Setup                                       |    |
|    | 4.1.1 Wiring Analog and Digital Inputs                 |    |
|    | 4.1.2 Probe Location                                   |    |
|    | 4.2 Outputs Setup                                      | 15 |
|    | 4.2.1 Wiring Relay and Analog Outputs                  |    |
| 5. | i. High Pressure CO <sub>2</sub> Controller Status LED |    |
|    | 5.1 Power On (PWR ON) LED                              |    |
|    | 5.2 LED1 Network Status                                |    |
| 6. | i. Software Overview                                   | 17 |
|    | 6.1 High Pressure Valve Control                        |    |
|    | 6.1.1 HPV Subcritical Mode                             |    |
|    | 6.1.2 HPV Transcritical Mode                           |    |
|    | 6.2 Bypass Gas Valve Control                           |    |
| 7. | '. Safety Conditions and Alarms                        | 23 |
|    | 7.1 Sensor Failure                                     |    |
|    | 7.1.1 Control Temperature Failure                      |    |
|    | 7.1.2 Gas Cooler Outlet Pressure Failure               |    |

|    |       | 7.1.3 Receiver Pressure Failure                    | 24 |
|----|-------|----------------------------------------------------|----|
|    | 7.2   | Low Pressure Operation                             | 24 |
|    | 7.3   | High Pressure Operation                            | 25 |
|    | 7.4   | Emergency Shutdown Input (Enable)                  | 26 |
|    | 7.5   | Gas Cooler High Pressure Safety Operation          | 26 |
|    | 7.6   | Alarms                                             | 26 |
|    |       | 7.6.1 Gas Cooler Operating Range Alarm (Ref Alarm) | 27 |
|    | 7.7   | Valve Override                                     | 28 |
|    |       | 7.7.1 E2 Override Procedure                        | 28 |
|    |       | 7.7.2 E3 Override Procedure                        | 29 |
| 8. | Valv  | e Calibration                                      | 30 |
| 9. | Visc  | pgraph                                             | 31 |
|    | 9.1   | Navigation                                         | 31 |
|    | 9.2   | Status Screen                                      | 31 |
|    |       | 9.2.1 How To Access Status Screens                 | 31 |
|    |       | 9.2.2 General Status Screens                       | 32 |
|    |       | 9.2.3 HPV Status Screens                           | 32 |
|    |       | 9.2.4 BGV Status Screens                           | 33 |
|    |       | 9.2.5 Alarms                                       | 33 |
|    | 9.3   | Configuration Screens                              | 33 |
|    |       | 9.3.1 How To Access Configuration Screens          | 33 |
|    |       | 9.3.2 General Configuration Screens                | 34 |
|    |       | 9.3.3 IO Configuration Screens                     | 34 |
|    |       | 9.3.4 XEV20D Configuration Screens                 | 36 |
|    |       | 9.3.5 HPV Configuration Screens                    | 36 |
|    |       | 9.3.6 BGV Configuration Screens                    | 37 |
|    |       | 9.3.7 Heat Reclaim Configuration Screens           | 38 |
|    | 9.4   | Override Screens                                   | 38 |
|    |       | 9.4.1 How To Access Override Screens               | 38 |
|    |       | 9.4.3 BGV Override Screen                          | 39 |
|    |       | 9.4.2 HPV Override Screen                          | 39 |
| 10 | . Hi  | gh Pressure CO2 Parameters                         | 40 |
|    | 10.   | 1 Dynamic Parameter Limits                         | 45 |
| 11 | . XE  | V20D Setup and Network Connection                  | 46 |
| 12 | . Ste | epper Valve Actuator Quick Reference Guide XEV20D  | 49 |
|    | 12.   | 1 General Warnings                                 | 49 |
|    | 12.   | 2 General Description                              | 49 |
|    | 12.   | 3 Absolute Maximum Power                           | 49 |
|    | 12    | 4 Wiring Diagrams                                  | 50 |
|    |       | 12.4.1 One Valve Configuration                     | 50 |
|    | 12.   | 5 Valve Connections                                | 50 |
|    |       | 12.4.2 Two Valve Configuration                     | 50 |
|    | 12.   | 6 Serial Line - LAN Bus                            | 51 |
|    | 12.   | 7 LED Descriptions                                 | 52 |
|    | 12.   | 8 XEV20D Technical Specifications                  | 52 |

# 1. Overview

The High-Pressure  $CO_2$  controller (*P/N 818-9010*) application is a standalone controller that operates the High Pressure Valve (HPV) and the Bypass Gas Valve (BGV) in a Transcritical  $CO_2$  system. The controller has a heat reclaim feature, safety parameter operation for the flash gas receiver tank and calibration feature for the HPV and BGV.

**A CAUTION** GND is <u>Common</u>, not earth ground. <u>Do not earth ground this device.</u>

# 1.1 The High-Pressure CO2 Controller I/O Points

The controller has 6 analog inputs and 11 digital inputs that can be used for the gas cooler outlet pressure, gas cooler temperature, receiver pressure, and system enable. Its 8 relay outputs, rated 2.0 amps max, are used for activating and deactivating alarms. It is possible to use the 4 analog outputs as 0-10V signals to control the HPV and BGV with an external valve driver. The analog inputs, digital inputs, relay outputs, and analog outputs have default values for fast setup.

The High Pressure CO<sub>2</sub> controller supports local physical inputs and outputs and communicates with the Supervisory controller via the RS485 MODBUS network.

# 1.2 Independent System Control

The High Pressure CO<sub>2</sub> controller can control the HPV and BGV in a refrigeration Transcritical CO<sub>2</sub> System independently. However, the High Pressure CO<sub>2</sub> controller is designed to interface with a Supervisory Controller. Networking the High Pressure CO<sub>2</sub> controller to a central controller allows you to view status at the Supervisory Controller (for example, Copeland E2, E3 or Site Supervisor), report alarms, and log point values. The High Pressure CO<sub>2</sub> controller configuration can also be programmed through the Supervisory Controller user interface.

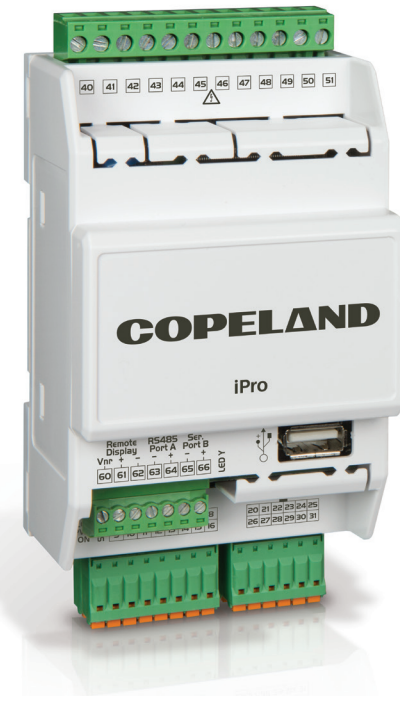

High Pressure CO<sub>2</sub> Controller

# 2. Hardware Setup

# 2.1 Connections

#### Table 1: Connections

| Connector                                                                                                    | Description                                                                                                    |                                                 |
|----------------------------------------------------------------------------------------------------|----------------------------------------------------------------------------------------------------|-------------------------------------------------|
| A - 1 2 3 4 5 6 7 8<br>- 9 10 11 12 13 14 15 16                                                                                                    | Connector for 24VAC/DC power supply.<br>Analog inputs (Pb1 - Pb6, PbC).<br>Additional power: +5VDC, +12VDC,<br>Common (-).<br>Analog outputs (Out1 - Out4, Common).                                                                     | 00 (41 (42 (43 (44 )45 (66 (47 )46 (49 (50 )51) |
| 202122232425262728293031                                                                                                    | 24VAC/DC digital inputs: DI1 - DI11,<br>Common (-).                                                                                                    |                                                 |
| Remote Display         RS485         Ser.Port           Vnr         +         -         +         -         +           60         61         62         63         64         65         66 | Remote Display terminals to connect a<br>Visograph, (maximum of one Visograph per<br>controller).<br>RS485 connector.<br>Serial port connector (LAN or RS485).                                                                          |                                                 |
| ŧ.                                                                                                    | USB port for uploads (BIOS, ISaGRAF®<br>application, parameter mappings, remote<br>display applications, network configuration,<br>and websites) and downloads (log files).<br>Connection with the computer via a<br>USB-ETH converter. |                                                 |
| 40 41 42 43 44 45                                                                                                    | Digital relay outputs<br>4 NO relays, 2 Common.                                                                                                    | High Pressure CO₂ Controller                    |
| 46 47 48 49 50 51                                                                                                    | Digital relay outputs<br>4 NO relays, 2 Common.                                                                                                    |                                                 |

# 2.2 Inputs and Outputs

### Table 2: Description of the Inputs and Outputs

| Input Number | Type of Input      | Description                                                                                                    |
|--------------|--------------------|----------------------------------------------------------------------------------------------------|
| 1            | Supply             | Reference "- "/Common power (24VAC or 24VDC)                                                                                            |
| 2            | Pb1                | Configurable analog input 1 (NTC, PTC, 0 - 20mA, 4 - 20mA, 0 - 10V, 0 - 1V, 0 - 5V, DI, CPC)                                            |
| 3            | Pb2                | Configurable analog input 2 (NTC, PTC, 0 - 20mA, 4 - 20mA, 0 - 10V, 0 - 1V, 0 - 5V, DI, CPC)                                            |
| 4            | Pb3                | Configurable analog input 3 (NTC, PTC, 0 - 20mA, 4 - 20mA, 0 - 10V, 0 - 1V, 0 - 5V, DI, CPC)                                            |
| 5            | +12V               | Additional power +12VDC                                                                                                    |
| 6            | +5V                | Additional power +5VDC                                                                                                    |
| 7            | Out1               | Analog output 1, 0 - 10V, 4 - 20mA, Relay                                                                                               |
| 8            | Out2               | Analog output 2, 0 - 10V, 4 - 20mA, Relay                                                                                               |
| 9            | Supply             | Reference "+" power supply (24VAC or 24VDC)                                                                                             |
| 10           | Pb4                | Configurable analog input 4 (NTC, PTC, 0 - 20mA, 4 - 20mA, 0 - 10V, 0 - 1V, 0 - 5V, DI, CPC)                                            |
| 11           | Pb5                | Configurable analog input 5 (NTC, PTC, 0 - 20mA, 4 - 20mA, 0 - 10V, 0 - 1V, 0 - 5V, DI, CPC)                                            |
| 12           | Pb6                | Configurable analog input 6 (NTC, PTC, 0 - 20mA, 4 - 20mA, 0 - 10V, 0 - 1V, 0 - 5V, DI, CPC)                                            |
| 13           | PbC                | Common analog inputs (NTC, PTC, DI, CPC)                                                                                                |
| 14           | Voltage Common (-) | Additional power reference 5VDC and 12VDC, analog inputs (0 - 20mA, 4 - 20mA, 0 -10V, 0- 1V, 0 - 5V), analog outputs                    |
| 15           | Out3               | Analog output 3, 0 - 10V, 4 - 20mA, Relay                                                                                               |
| 16           | Out4               | Analog output 4, 0 - 10V, 4 - 20mA, Relay                                                                                               |
| 20           | DI1                | Digital input 1, 24VAC/DC                                                                                                    |
| 21           | DI2                | Digital input 2, 24VAC/DC                                                                                                    |
| 22           | DI3                | Digital input 3, 24VAC/DC                                                                                                    |
| 23           | DI4                | Digital input 4, 24VAC/DC                                                                                                    |
| 24           | DI5                | Digital input 5, 24VAC/DC                                                                                                    |
| 25           | DI6                | Digital input 6, 24VAC/DC                                                                                                    |
| 26           | DI7                | Digital input 7, 24VAC/DC                                                                                                    |
| 27           | DI8                | Digital input 8, 24VAC/DC                                                                                                    |
| 28           | DI9                | Digital input 9, 24VAC/DC                                                                                                    |
| 29           | DI10               | Digital input 10, 24VAC/DC                                                                                                    |
| 30           | DI11               | Digital input 11, 24VAC/DC                                                                                                    |
| 31           | Digital Common (-) | Reference "-" for digital inputs from1 to 11 (if version with dry contacts, this input must use only as common for the digital inputs). |
| 40           | С                  | Common relays 1, 2, 3 and 4                                                                                                    |
| 41           | С                  | Common relays 1, 2, 3 and 4                                                                                                    |
| 42           | RL1                | Relay 1 normally open contact                                                                                                    |
| 43           | RL2                | Relay 2 normally open contact                                                                                                    |
| 44           | RL3                | Relay 3 normally open contact                                                                                                    |

#### Table 2: Description of the Inputs and Outputs

| Input Number | Type of Input  | Description                                    |
|--------------|----------------|------------------------------------------------|
| 45           | RL4            | Relay 4 normally open contact                  |
| 46           | RL5            | Relay 5 normally open contact                  |
| 47           | С              | Common relays 5, 6, 7 and 8                    |
| 48           | С              | Common relays 5, 6, 7 and 8                    |
| 49           | RL6            | Relay 6 normally open contact                  |
| 50           | RL7            | Relay 7 normally open contact                  |
| 51           | RL8            | Relay 8 normally open contact                  |
| 60           | Remote Display | Connection for VISOGRAPH remote terminal (Vnr) |
| 61           | Remote Display | Connection for VISOGRAPH remote terminal (+)   |
| 62           | Remote Display | Connection for VISOGRAPH remote terminal (-)   |
| 63           | RS485          | RS485 connection (-)                           |
| 64           | RS485          | RS485 connection (+)                           |
| 65           | LAN            | LAN Connection (-)                             |
| 66           | LAN            | LAN Connection (+)                             |

# 2.3 Technical Specifications

### 2.3.1 Analog Inputs

#### Table 3: Analog Input

| Analog Conversion Type                                         | 10-bit A/D converter                                                                                                    |
|----------------------------------------------------------------|----------------------------------------------------------------------------------------------------|
| Number of Inputs                                               | 6                                                                                                    |
| Type of Analog Input:<br>(configurable via software parameter) | NTC Copeland (-50T110°C; 10K $\Omega$ ±1% at 25°C)<br>PTC Copeland (-55T115°C; 990 $\Omega$ ±1% at 25°C)<br>Digital input (potential free contact) Voltage: 0 - V, 0 - 5V, 0 - 10V (input resistance 3.7K $\Omega$ )<br>Current: 0 - 20mA, 4 - 20mA (input resistance 100 $\Omega$ ) |
| Accuracy                                                       | NTC, PTC: ±10-1V: ±20mV<br>0-5V: ±100mV<br>0-10V:±200mV<br>2-20mA, 4-20mA: ±0.30mA                                                                                                    |
| Additional Power                                               | +12V: 200mA in total (between +12V and analog outputs)<br>+5V: 100mA                                                                                                    |

### **A**CAUTION

Any analog inputs that are powered with a voltage that differs from that supplied by the device (+12V or +5V) must be powered separately with another transformer (do not use the same secondary of the controller's power) to prevent the inputs from malfunctioning or being damaged.

### 2.3.2 Digital Inputs

#### Table 4: Digital Inputs

| Type: (configurable via<br>software parameter)      | Opto-insulated live contact (24VAC/<br>DC)                                       |
|-----------------------------------------------------|----------------------------------------------------------------------------------|
|                                                     | External power 24VAC/DC $\pm$ 20%                                                |
| Number of Inputs                                    | 11                                                                               |
| Digital Input Status<br>Variation Detection<br>Time | 100ms (depends on the cycle<br>time set by the user in the given<br>application) |

### 2.3.4 Digital Outputs

#### Table 6: Digital Outputs

| Туре                                                               | Relays with NO contacts           |
|--------------------------------------------------------------------|-----------------------------------|
| Number of Outputs                                                  | 8                                 |
| Type of Analog Output:<br>(configurable via software<br>parameter) | Relays with normally open contact |
| Maximum Load                                                       | 5A(250VAC) SPST 5(2)A             |

| Use another transformer (Do not use the<br>same secondary of the controller's power)<br>to prevent the inputs from malfunctioning<br>or being damaged. |
|----------------------------------------------------------------------------------------------------|
| Use of a DC power supply is PREFERRED.                                                                                                    |

### 2.3.3 Analog Outputs

#### Table 5: Analog Outputs

| Туре                                                               | Non opto-insulated internal power                                                                                                    |
|--------------------------------------------------------------------|----------------------------------------------------------------------------------------------------|
| Number of Outputs                                                  | 4                                                                                                    |
| Type of Analog Output:<br>(configurable via software<br>parameter) | 4 configurable outputs 0-10VDC<br>4-20mA (Out1 - Out4)                                                                                |
| Maximum Load                                                       | 40mA (Out1 - Out4) max with<br>configured outputs 0-10VDC<br>400Ω max with configured<br>outputs 4-20mA<br>22Ω per live analog output |
| Accuracy                                                           | Out1 - Out4: ±2% full scale                                                                                                    |
| Resolution                                                         | 8-bit                                                                                                    |

The electrical devices controlled by these analog outputs must be powered separately with another transformer (do not use the same secondary of the controller's power) to prevent the outputs from malfunctioning or being damaged.

### **A**CAUTION

Verify the capacity of the output used. There is double insulation between the digital outputs and the low voltage of the rest of the circuit.

Do not use different voltages for the various groups of relays or within each group.

#### 2.3.5 Dimensions

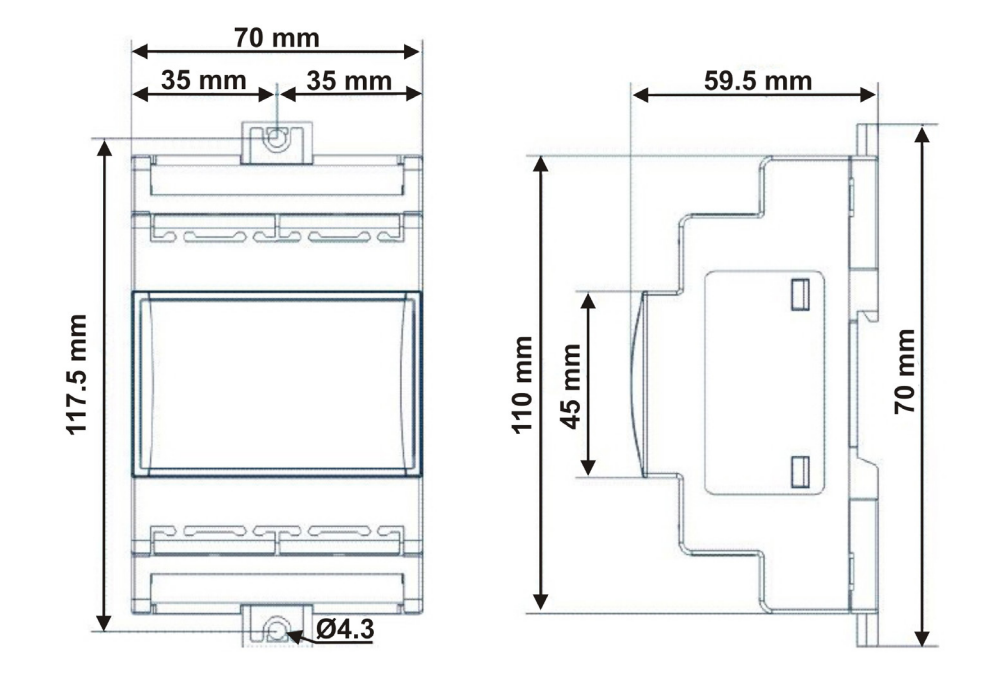

### 2.3.6 Wiring Diagrams

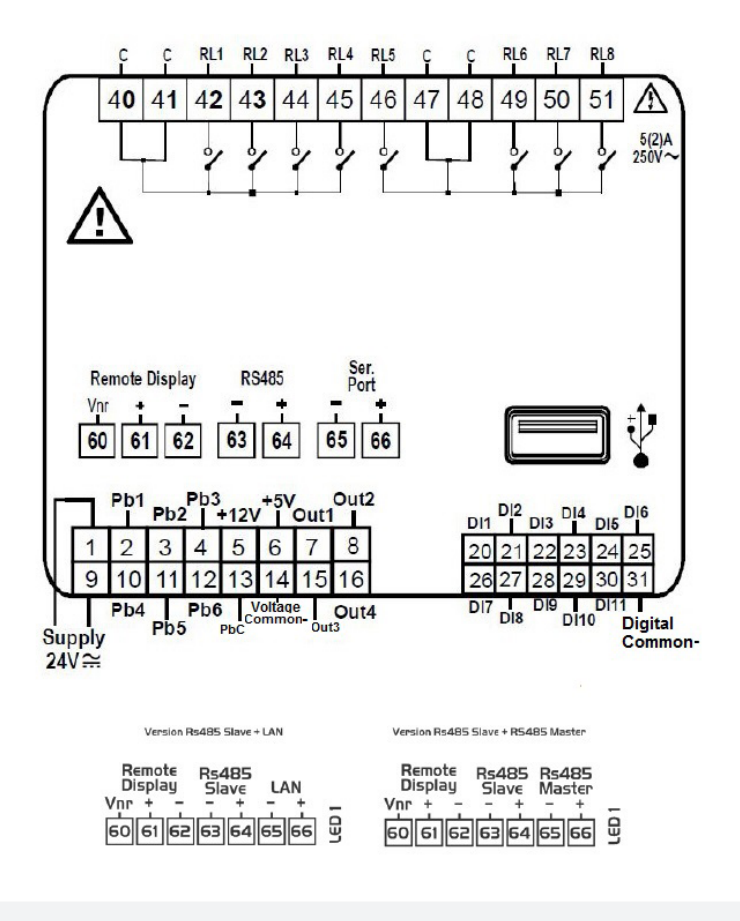

NOTICE

To ensure control in case of a power failure, it is recommended that an uninterruptible power supply (UPS) be used on the High Pressure CO<sub>2</sub> controller.

### 2.3.7 Electrical Specifications

#### **Table 7: Electrical Specifications**

| Power Supply              | 24VAC +10/-15%, 50/60Hz,<br>20 - 36VDC.                            |
|---------------------------|--------------------------------------------------------------------|
| Consumption               | From 30VA (VAC), From 25W (VDC)                                    |
| Connectore                | Phoenix quick coupling connectors for low voltage (for IPG208D).   |
| Connectors                | STELVIO 90° screw connectors for digital outputs (250VAC, 6A max). |
| Microprocessor            | AT91SAM9260 32-bit 200Mhz                                          |
| Permanent FLASH<br>Memory | 16Mb, in 8-bit chunks                                              |
| RAM                       | 2x128Kb, in 16-bit chunks                                          |
| Internal Clock            | Standard                                                           |

### 2.3.8 Plastic Enclosure

#### **Table 8: Enclosure Specifications**

|                                     | On a DIN rail (EN 50022, DIN 3880)                    |
|-------------------------------------|-------------------------------------------------------|
| Mount                               | Fastened with screws via the removable plastic flaps. |
| Material                            | PC-ABS Thermoplastic                                  |
| Self-extinguishing                  | V0 (UL94)                                             |
| Comparative Tracking<br>Index (CTI) | 300V                                                  |
| Color                               | White                                                 |

# 2.4 Powering the High Pressure CO<sub>2</sub> Controller

Copeland supplies a wide variety of 24VDC power supplies and 24VAC transformers with varying sizes without center taps. The table below shows the transformer sizes and are non- center- tapped.

### **A CAUTION** DC power supply is PREFERRED.

### 2.4.1 UPS Information

Use a UPS that is sufficiency large enough to supply all the loads attached to it. The UPS will supply power to the respective power supplies of both the HPV controller and the XEV20D driver. If UPS is used, the use of external battery backup or XEC devices is not required.

### 2.4.2 Choosing Transformer Sizes

The power supply used to power the High Pressure  $CO_2$  controller should have a minimum rating of 30VA/30W. The High Pressure  $CO_2$  controller should not share a power supply with any other devices.

### Table 9: Compatible Transformers with CO<sub>2</sub> Controller

| Transformer P/N | VA Rating | Primary Voltage |
|-----------------|-----------|-----------------|
| 640-0041        | 50 VA     | 110 VAC         |
| 640-0042        | 50 VA     | 220 VAC         |

#### Table 10: 24V DC Power Supply to Power HPV Controller

| 24V DC Power Supply P/N | Output | Primary Voltage |
|-------------------------|--------|-----------------|
| 318-3183                | 60W    | 100-240V        |

Neither side of the secondary should be connected to ground. Also, do not connect the center tap (if provided on the transformer) to ground. The entire secondary of the transformer should be isolated from any ground.

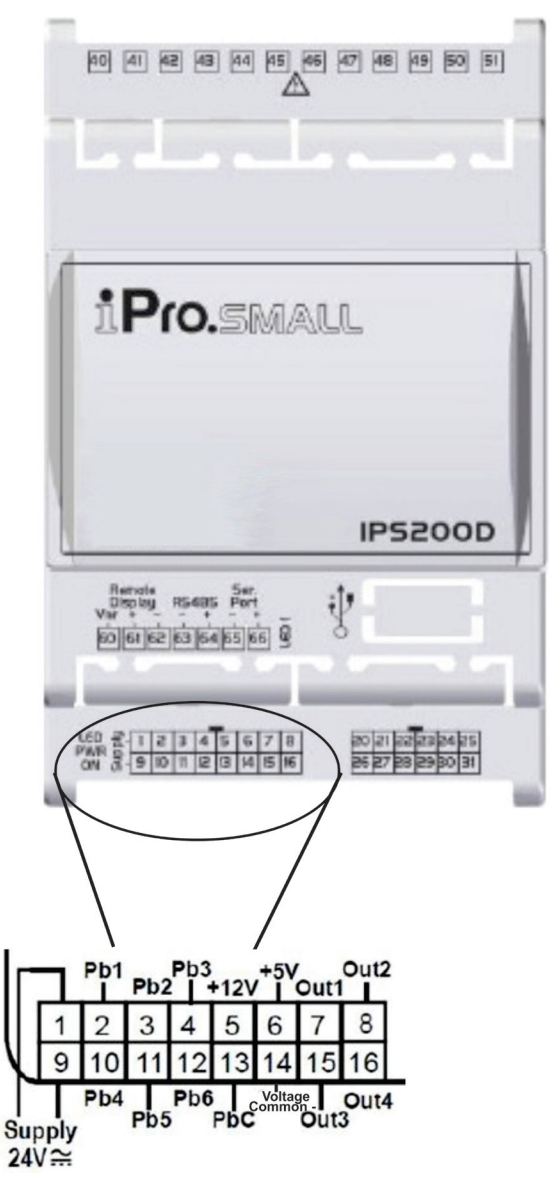

Power and Analog Inputs

### 2.4.3 Wire Types and Maximum Distances

For powering the controller, use only the listed wire types in the table below. Two-conductor non-shielded cables are the recommended wire for connecting the transformer to the High Pressure CO<sub>2</sub> controller. Shielded cable should not be used for power wiring. The center tap should be left disconnected if present on the transformer.

#### Table 11: Power Wiring Types

| Power Wi | iring Types |
|----------|-------------|
| 14 AWG   | Belden 9495 |
| 18 AWG   | Belden 9495 |

The wire length from the transformer determines the wire gauge used. In most cases, the distance between the High Pressure CO<sub>2</sub> controller and the transformer that supplies power to it is not enough to be of concern, however, it is very important NOT to exceed this maximum wire length or the controller will not operate correctly.

Use these formulas to determine if the wire gauge used is within specification:

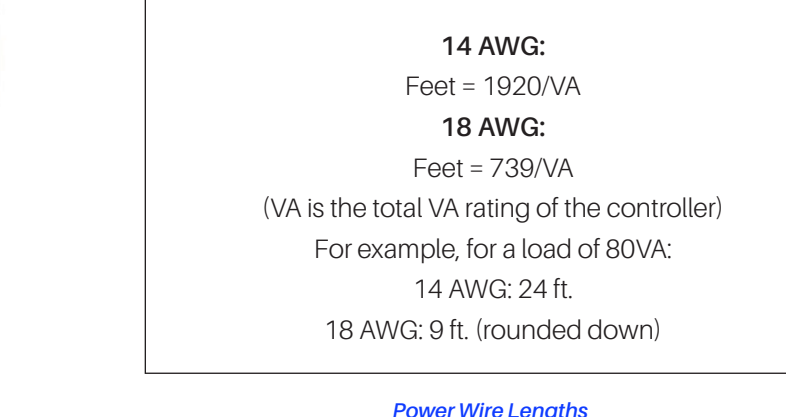

#### **Power Wire Lengths**

Sensors requiring 24VAC should not be powered from the same transformer that is powering the input board. Any devices that will be connected to the High Pressure CO2 controller inputs or outputs must be powered with a separate 24VAC transformer.

# 3. The MODBUS Network

Although the High Pressure CO<sub>2</sub> controller can operate as a stand-alone controller, it relies on a Supervisory Controller unit for advanced features such as remote connection, logging, and alarm control. The High Pressure CO<sub>2</sub> controller uses an RS485 network connection to communicate with Supervisory Controller site.

# 3.1 Wiring Types

Copeland specs Belden #8761 shielded twisted pair cables for use as MODBUS wiring (or Belden #82761 and Belden #88761 for plenum installations).

If the recommended cable is not available in your area, be sure the wiring meets or exceeds the following specs:

Table 12: Modbus Communication Cable Types

| Shielded                              | Yes                                |
|---------------------------------------|------------------------------------|
| Conductor Type                        | Twisted Pair                       |
| Gauge                                 | 18 - 24 AWG                        |
| Capacitance between signal wires      | 31 pF/ft or less (9.45 m) or less  |
| Capacitance between signal and shield | 59 pF/ft or less (17.98 m) or less |
| Nominal Impedance                     | $120\Omega \pm 50\Omega$           |

### 3.1.1 Daisy Chains

Connect the MODBUS network cable to the three-terminal connector on the Supervisory Controller COM port you wish to assign as MODBUS. Reverse the polarity of +/- on the RS485 cable between the Supervisory Controller and the High Pressure CO<sub>2</sub> controller.

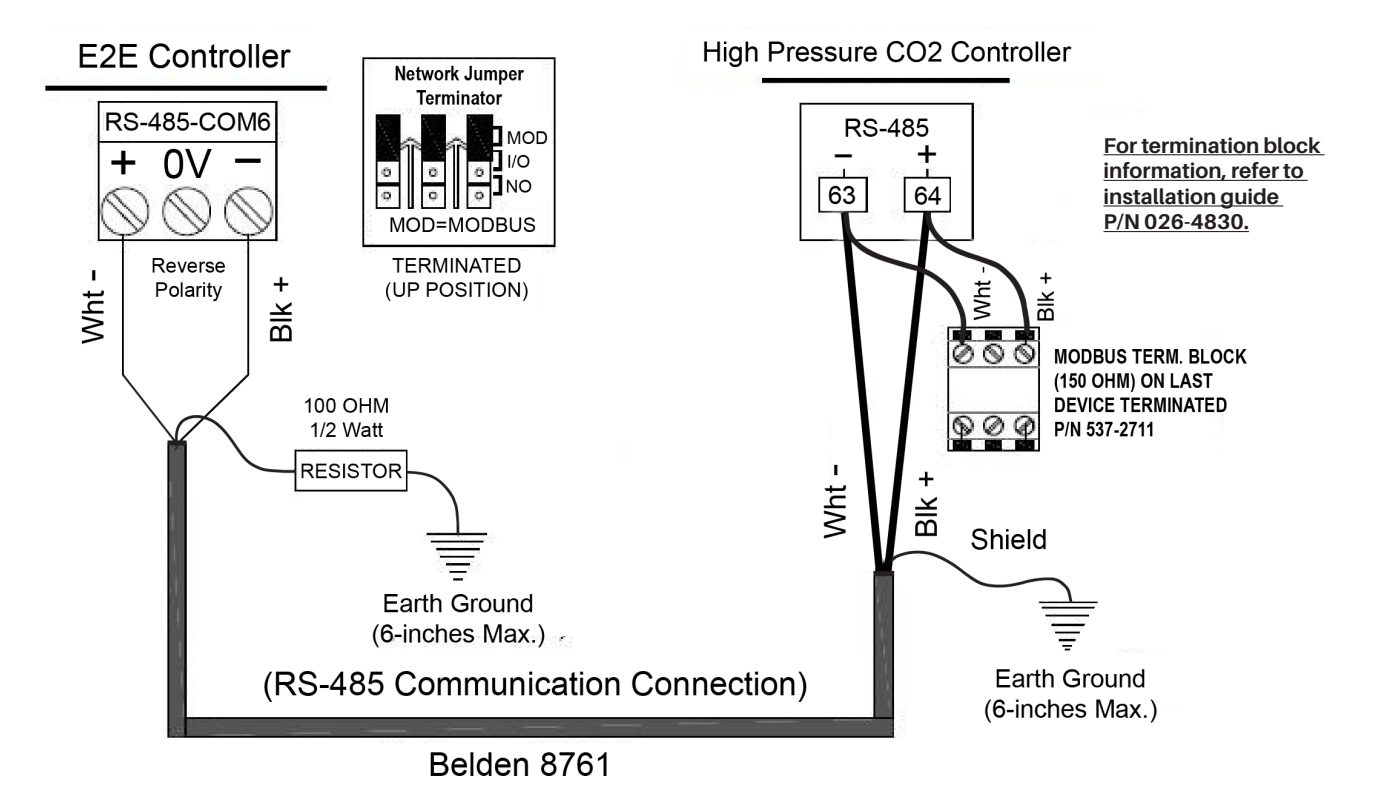

**MODBUS Networking** 

### 3.1.2 Network Addressing - Visograph

The network address makes a board unique from other boards on the network of the same type. This allows the site controller to find it and communicate with it easily.

The network address of the High Pressure CO<sub>2</sub> controller is set using a local display called Visograph (*P/N 818-9002*).

### 3.1.2.1 Connecting the Visograph

The Visograph is connected using a three-wire connection on pins 60, 61, and 62. Beldin 8771 recommended.

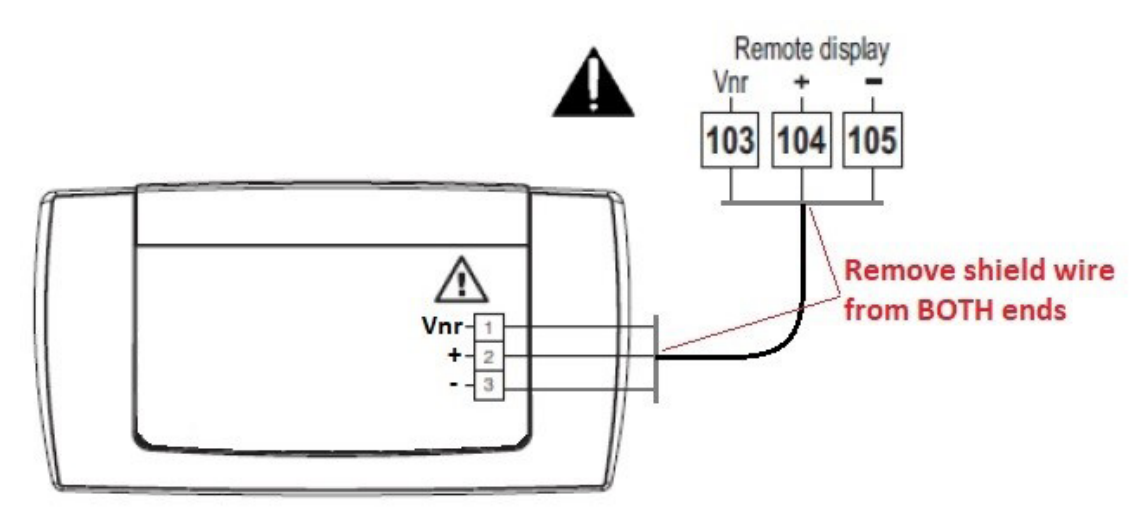

Visograph Wiring

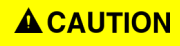

The High Pressure  $CO_2$  controller may be damaged if the wires are crossed when connecting the Visograph, especially if pin 60 (Vnr) is accidentally connected to + or –.

### 3.1.3 Setting the MODBUS Address

To configure the MODBUS settings, start by entering the **Configuration Menu** from the **Main Menu**.

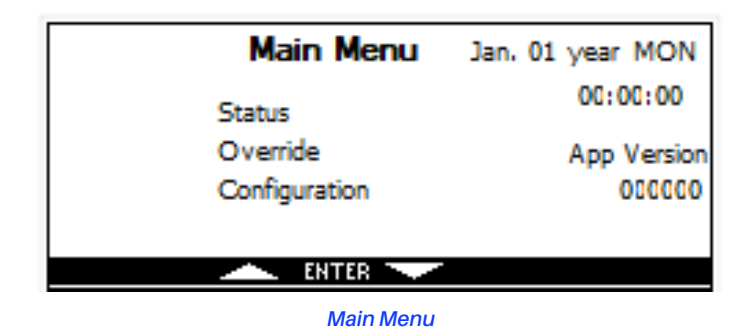

From the **Main Menu**, use the up and down arrows to highlight **Configuration** and select **ENTER** to access the **Configuration Menu**.

|      | Configuration                                              |
|------|------------------------------------------------------------|
|      | General Config<br>IO Config<br>XEV20D Config<br>HPV Config |
| EXIT | ENTER V                                                    |

**Configuration Menu** 

Highlight General Configuration and select ENTER.

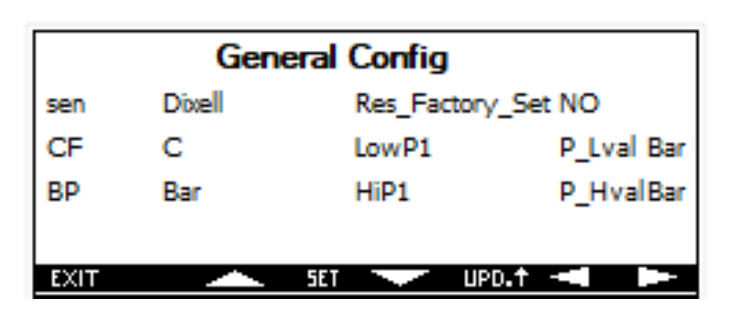

**General Configuration Screen** 

Press the **RIGHT** arrow to advance to the next screen.

| Ger  | neral Config     |
|------|------------------|
| Date | Jan. 01 year MON |
| Time | 00:00:00         |
| Mod_ | Bus Addr addr    |
| Baud | Rate 9600        |
| EXIT | SET UPD.† I      |

General Configuration Screen #2

Using the up and down arrows, highlight the **MODBUS Addr** value and select **SET** to edit. Use the up and down arrows while the value is blinking to change the Modbus Address. Select **SET** to save the new address. The address value will stop blinking.

Select EXIT to go back through the previous menus.

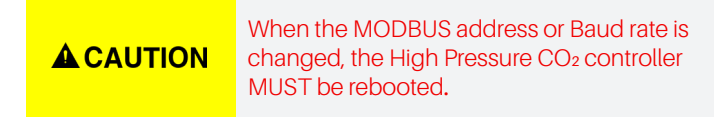

# 3.2 MODBUS Termination

If the High Pressure CO<sub>2</sub> controller is located at the physical end of the MODBUS network, install the MODBUS termination block (*P/N 537-2711*).

# 4. Inputs and Outputs Setup

# 4.1 Inputs Setup

The High Pressure CO<sub>2</sub> application can assign all inputs to be any of the possible options for an analog input in the application. The analog inputs will have offsets available while the digital inputs will have a polarity option. All inputs will use physical local sensors and may have a network input from the Supervisory Controller as a backup if available. The default input configuration is:

#### Table 13: High Pressure CO<sub>2</sub> Controller Inputs

| Inputs | Description                                 | Local | Network | Sensor Type |
|--------|---------------------------------------------|-------|---------|-------------|
| Pb1    | Temperature-Gas Cooler Outlet (T1)          | Yes   | Yes     | NTC/CPC     |
| Pb2    | Pressure-Gas Cooler Outlet (P1)             | Yes   | Yes     | 0-5V/4-20mA |
| Pb3    | Pressure-Receiver (P2)                      | Yes   | Yes     | 0-5V/4-20mA |
| Pb4    | Temperature-Bypass Gas Cooler Outlet (T2)   | Yes   | Yes     | NTC/CPC     |
| Pb5    | H-R Signal                                  | Yes   | Yes     | 0-10V       |
| DI1    | Heat Reclaim (HTR)                          | Yes   | Yes     | 24VAC/DC    |
| DI2    | Emergency Shutdown (Enable)                 | Yes   | Yes     | 24VAC/DC    |
| DI3    | Control Temp Selector (Digital Input) (CTS) | Yes   | Yes     | 24VAC/DC    |

The application can use a local or Supervisory Controller network value, if online, but the local value will have priority over the network value. However, if a sensor failure has been detected, its corresponding network value will be used. Network sensors are set via the "Inputs" tab in the Supervisory Controller application.

| COPPELAND 🔶 🌣 🏦 C 🗘 🖬 🚺                                     | 8                                                                        | ☴₊ 😚 🜲 <sup>(4)</sup> 1 Solution                                |
|-------------------------------------------------------------|--------------------------------------------------------------------------|-----------------------------------------------------------------|
| g: Religeration ∨ HPV CO2_001 ● Online<br>HPV CO2 - HPV/BOV |                                                                          | Edit Banic Sove Commands v Send To v Delete                     |
| C Status General HPV Param BPV Param Inputs POINT NAME      | Outputs ID Config OverrideCMD Alarms Duts Alarm Clig Valve Clip<br>VALUE | Cal Feature Alarms Input/Output Status Generic Alarms > POINTER |
| T1 Network                                                  | 819 A 🔍                                                                  | 164L002 -+ 2.01 GAS COOLER RETURN                               |
| P1 Network                                                  | 1032 PSI                                                                 | 184L002 -+ 2.04 GAS COOLER DROP LEG PSI                         |
| P2 Network                                                  | 509 PSI                                                                  | 16AL_002 -+ 2.05 RECEIVER PRESSURE                              |
| T2 Network                                                  | NONE 17 🔸 🔍                                                              |                                                                 |
| RECLAIM 0-10V Network                                       | NONE volts                                                               |                                                                 |
| RECLAIM ENABLE Network                                      | 0#                                                                       |                                                                 |
| ENABLE Network                                              | ON 🔺 🔍                                                                   |                                                                 |
| GAS CLR BYPASS Network                                      | CFF O                                                                    |                                                                 |
| HP CUT OUT Network                                          | OFF O                                                                    |                                                                 |

#### HPV CO2 Inputs Setup Tab in Supervisory Controller for Network Sensors

If no network value is available, refer to Section "7.1 Sensor Failure".

The input assignment will be available from the Visograph local display and the Supervisory Controller.

### 4.1.1 Wiring Analog and Digital Inputs

The analog inputs are located on the same connector terminal as the controller power supply. Pay attention to input commons as they are shared on terminal 13 (PbC) for temperature probes and terminal 14: Voltage Common (-) for pressure transducers.

|          | Term  |
|----------|-------|
| ACAUTION | earth |

erminal 14 is labeled Voltage Common I for use as common and <u>should NOT be</u> arth chassis grounded.

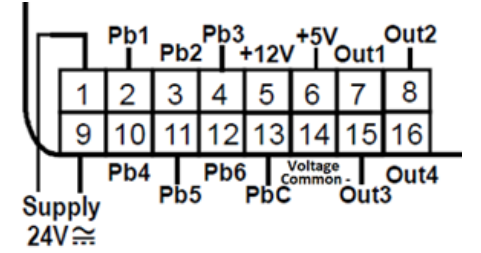

#### Analog Input Connectors

Any inputs that are powered with a voltage that differs from that supplied by the High Pressure CO<sub>2</sub> controller (+12V or +5V) must be powered separately with another transformer to prevent the inputs from malfunctioning or being damaged. Do not use the same secondary of the controller's power to power the sensors.

#### Table 14: Analog Connector Terminal

| Terminal<br>Number on<br>Connector | Name                                                           |
|------------------------------------|----------------------------------------------------------------|
| 1                                  | 24VAC or DC Supply (-)                                         |
| 2                                  | Probe Input 1: default: Temperature- Gas<br>Cooler Outlet (T1) |
| 3                                  | Probe Input 2: default: Pressure-Gas Cooler<br>Outlet (P1)     |
| 4                                  | Probe Input 3: default: Pressure-Receiver (P2)                 |
| 5                                  | +12VDC                                                         |
| 6                                  | +5VDC                                                          |
| 7                                  | Analog Output 1 (default HPV Stepper Valve 1)                  |
| 8                                  | Analog Output 2 (default BGV Stepper Valve 2)                  |
| 9                                  | 24VAC or DC Supply (+)                                         |
| 10                                 | Probe Input 4                                                  |
| 11                                 | Probe Input 5                                                  |
| 12                                 | Probe Input 6                                                  |

#### Table 14: Analog Connector Terminal

| Terminal<br>Number on<br>Connector | Name                            |
|------------------------------------|---------------------------------|
| 13                                 | Temperature Common              |
| 14                                 | Transducer/Analog Output Common |
| 15                                 | Analog Output 3                 |
| 16                                 | Analog Output 4                 |

The digital inputs are located on the corresponding connector terminal below. *Pay attention to the input commons as they are shared on terminal 31: Digital Common (-) and the digital inputs are voltage inputs that can handle 24VAC/DC.* 

Terminal 31 is labeled Digital Common (-) for use as common and <u>should NOT be</u> earth chassis grounded.

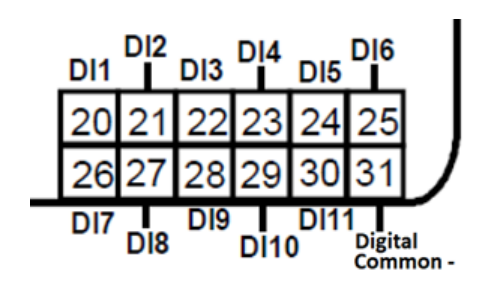

#### Digital Input Connectors

#### Table 15: Digital Input Connector Terminal

| Terminal<br>Number on<br>Connector | Name                                         |
|------------------------------------|----------------------------------------------|
| 20                                 | Digital Input 1: Heat Reclaim (HTR)          |
| 21                                 | Digital Input 2: Enable/Shutdown             |
| 22                                 | Digital Input 3: CTS - Control Temp Selector |
| 23                                 | Digital Input 4                              |
| 24                                 | Digital Input 5                              |
| 25                                 | Digital Input 6                              |
| 26                                 | Digital Input 7                              |
| 27                                 | Digital Input 8                              |
| 28                                 | Digital Input 9                              |
| 29                                 | Digital Input 10                             |
| 30                                 | Digital Input 11                             |
| 31                                 | Digital Common                               |

### 4.1.2 Probe Location

Gas Cooler Outlet Temperature Sensor (T1) – The sensor must be mounted at or as close to the Gas Cooler outlet as possible at a 4 or 8 o'clock position to ensure most accurate readings. It must be thermally insulated with insulation at least 1" thick from the outlet of the Gas Cooler and at least 12" after the sensor.

**Gas Cooler Outlet Pressure Sensor (P1)** – The pressure transmitter must be mounted at or as close to the Gas Cooler outlet to ensure accurate readings. It must be mounted upright to ensure oil does not collect in sensor.

Flash Tank Pressure Sensor (P2) - It must be mounted upright to ensure oil does not collect in sensor.

**Gas Cooler Bypass Temperature Sensor (T2)** – The sensor must be mounted between the Gas Cooler Bypass Line and the HPV value to ensure most accurate readings. It must be thermally insulated with insulation material at least 1" thick at least 12" after the sensor.

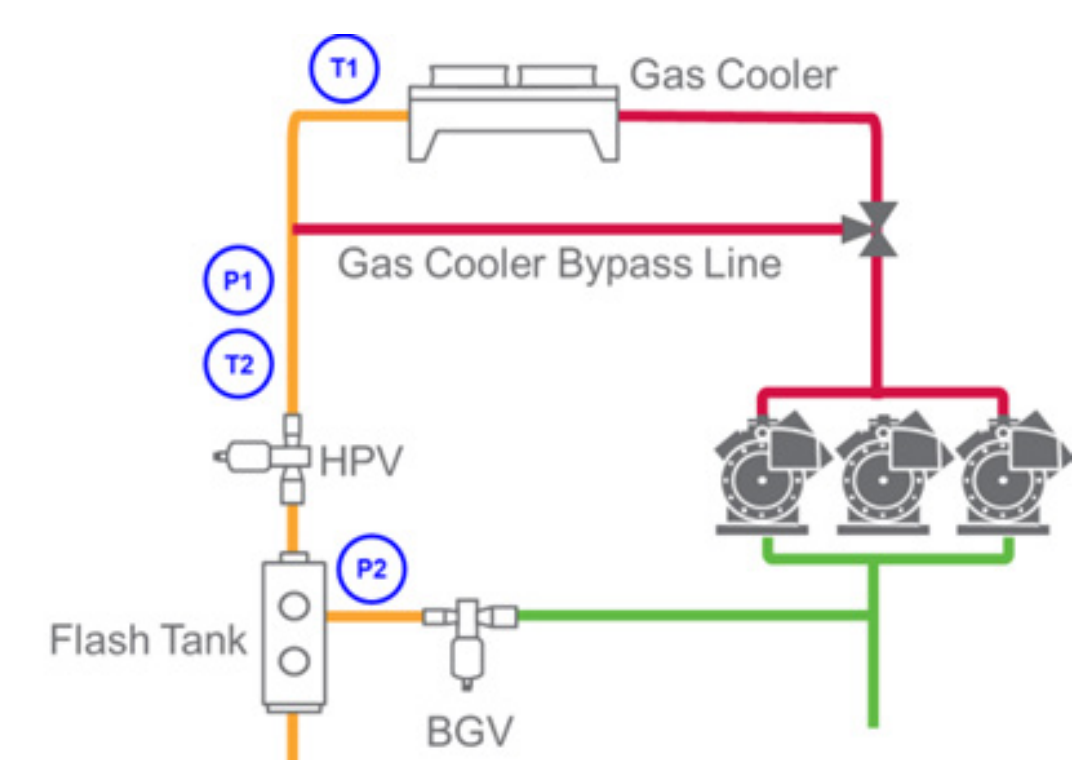

# 4.2 Outputs Setup

The High Pressure CO<sub>2</sub> application can assign all relay outputs to be any of the possible options for a digital output in the application. The digital outputs will have delays and polarity options available.

#### Table 16: Relay Outputs

| Rly Out | Description                      | Local | Network |
|---------|----------------------------------|-------|---------|
| RL1     | General Alarm                    | Yes   | Yes     |
| RL2     | Low Pressure Alarm (Flash Tank)  | Yes   | Yes     |
| RL3     | High Pressure Alarm (Flash Tank) | Yes   | Yes     |
| RL4     | Shutdown Alarm                   | Yes   | Yes     |

The High Pressure  $CO_2$  application can assign all analog outputs to be any of the possible options for an analog output in the application. The High Pressure Valve (Valve 1) and Bypass Gas Valve (Valve 2) are controlled by an XEV20 (Dual Valve) stepper valve driver connected through LAN by default. The valves can be controlled with 0-10V signals through the analog outputs, but this is set up as the default (see *Table 17* below):

#### Table 17: Analog Outputs

| Analog Out | Description     | Local | Network | LAN |
|------------|-----------------|-------|---------|-----|
| Out1       | Stepper Valve 1 | Yes   | Yes     | Yes |
| Out2       | Stepper Valve 2 | Yes   | Yes     | Yes |

The output assignment will be available from the Visograph and the Supervisory Controller. If an XEV20 is configured, the application will provide the online status of the XEV20 on both the Visograph and Supervisory Controller.

### 4.2.1 Wiring Relay and Analog Outputs

The first 4 relay outputs are located on the corresponding connector terminal (see illustration below). These relays share the same common which is accessible on either terminal 40 or 41 (C).

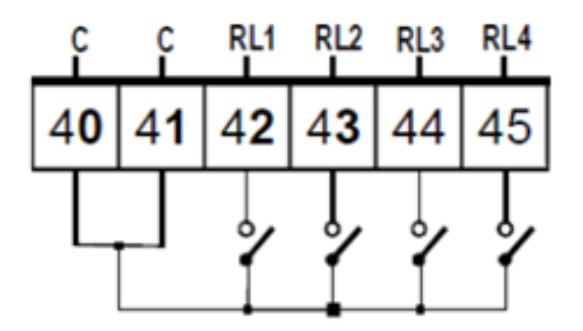

**Relay Output Connectors** 

# 5. High Pressure CO<sub>2</sub> Controller Status LED

When a High Pressure CO<sub>2</sub> controller board is powered up, the operating status of the board can be determined by observing its status LEDs.

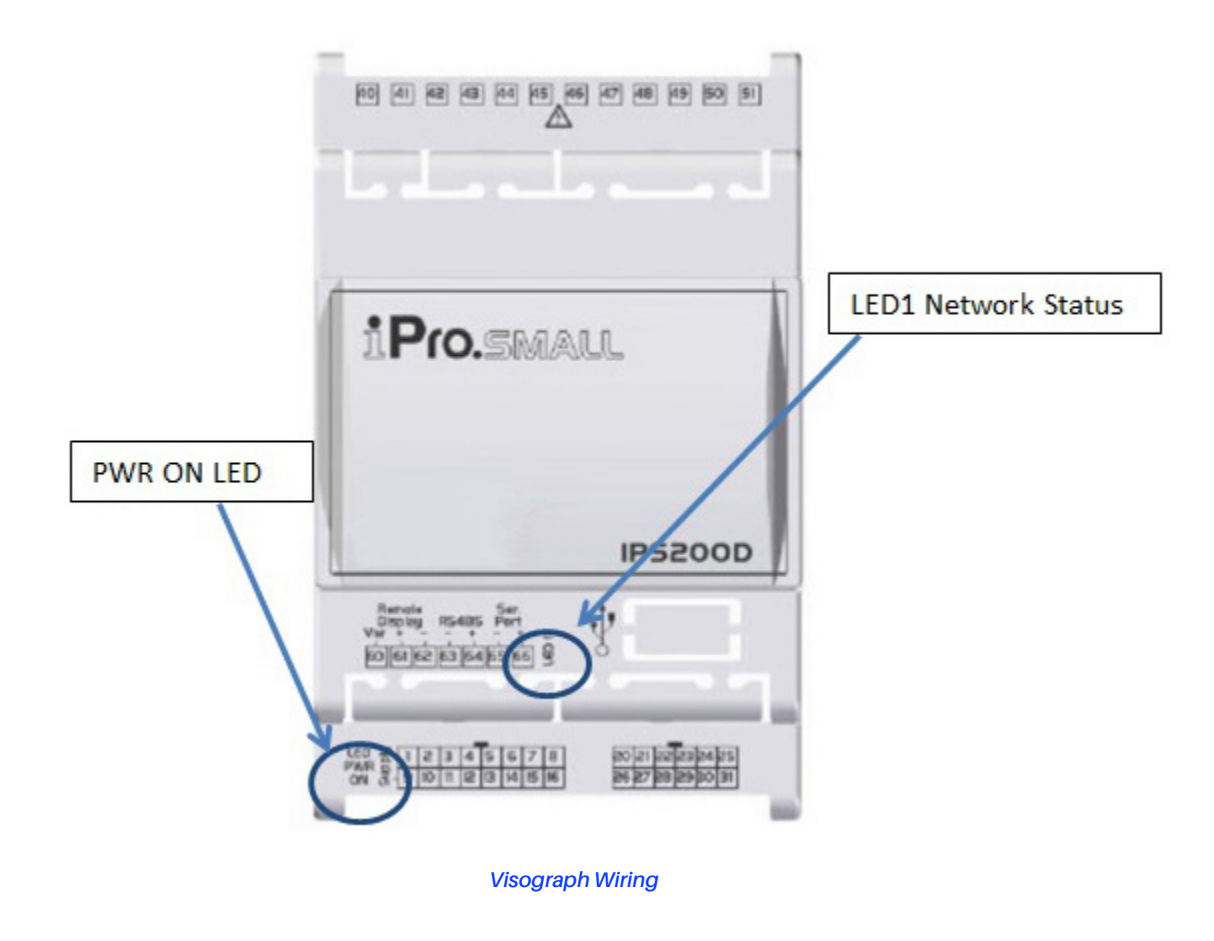

### 5.1 Power On (PWR ON) LED

The PWR ON LED stays on continuously to show that the board is powered and operational. If this light is dark, the controller has likely lost power.

### 5.2 LED1 Network Status

The amber colored LED1 indicates whether the High Pressure CO<sub>2</sub> controller is online or offline with the Supervisory Controller. When the High Pressure CO<sub>2</sub> controller is online, the LED1 will turn on for one second and off for one second. However, if the High Pressure CO<sub>2</sub> controller is offline, the LED1 will turn on for half a second and off for half a second (blink twice as fast). When the High Pressure CO<sub>2</sub> controller is offline with the Supervisory Controller, you can change setpoints from the Visograph display.

# 6. Software Overview

The High Pressure CO<sub>2</sub> controller application controls the operation of the High Pressure Valve and the Bypass Gas Valve in a Transcritical CO<sub>2</sub> system. The controller will modulate both valves to maintain a setpoint.

Both the HPV and the BGV have safety modes. The safety control point in both valves is the receiver pressure. If the receiver pressure is higher than the high pressure setpoint, the HPV closes to its minimum position and the BGV opens. If the receiver pressure is too low, the HPV minimum position will be increased and the BGV will close.

# 6.1 High Pressure Valve Control

The High Pressure Valve (HPV) operates in two control modes: Subcritical and Transcritical. In Subcritical Mode, the valve will modulate to maintain a subcooling setpoint using pressure (P1) and temperature (T1) control values being read from the gas cooler outlet to calculate subcooling. In Transcritical Mode, the HPV starts modulating to maintain a setpoint defined by an equation to achieve to achieve optimal gas cooler pressure to maximize evaporator capacity while minimizing compressor power.

### 6.1.1 HPV Subcritical Mode

During Subcritical Mode, the control temperature is either T1 or T2 depending on the digital input CTS (Control Temperature Selector). If the control temperature is below **HPV Mode Setpoint** minus **Hysteresis**, the system is in Subcritical Mode. During Subcritical Mode, if **OPNS** is greater than -1 (0-100%), the HPV will be fixed to the value of **OPNS** (**OPNS** defines the percentage of the valve position in Subcritical Mode). If **OPNS** is set to -1, the valve will be controlled by the PID; during PID control, the subcooled temperature will be calculated from the pressure and control temperature from the outlet of the gas cooler and be used as the control input. The Subcritical inputs, outputs, and PID parameters are listed below:

#### Table 18: Subcritical Inputs

| Inputs                      | Description                                | Туре          |
|-----------------------------|--------------------------------------------|---------------|
| T1                          | Gas Cooler Outlet Temperature              | Temperature   |
| T2                          | Bypass Gas Cooler Temperature              | Temperature   |
| P1                          | Gas Cooler Outlet Pressure                 | 0-5VDC Only   |
| Control Temp Selector (CTS) | Choose T1 or T2 as the Control Temperature | Digital Input |

#### Table 19: Subcritical Parameters

| Supervisory<br>Controller<br>Parameter | Visograph Parameter | Description                                                         | Default Value |
|----------------------------------------|---------------------|---------------------------------------------------------------------|---------------|
| HPV Mode Stpt                          | SptO                | HPV Setpoint to switch between Subcritical and Transcritical        | 87°F          |
| HPV Mode Hyst                          | НуО                 | HPV Hysteresis when switching between Subcritical and Transcritical | 4°F           |
| HPV Subcl Stpt                         | SptS                | HPV Subcritical Setpoint                                            | 5°F           |
| HPV RS-Temp                            | RSBT                | HPV Subcritical PID Band Offset                                     | 0°F           |
| HPV PB-Temp                            | PBBT                | HPV Subcritical PID Proportional Band                               | 40°F          |
| HPV INC                                | INC                 | HPV Subcritical PID Integral Sampling Time                          | 240 Sec       |
| HPV DERT                               | DERT                | HPV Subcritical PID Derivative Sampling Time                        | 0 Sec         |
| HPV DDERT                              | DDERT               | HPV Subcritical PID Derivative Time                                 | 0 Sec         |

#### Table 19: Subcritical Parameters

| Supervisory<br>Controller<br>Parameter | Visograph Parameter | Description                                                  | Default Value |
|----------------------------------------|---------------------|--------------------------------------------------------------|---------------|
| HPV Max %                              | HMax                | HPV Maximum Valve Percentage                                 | 100%          |
| HPV Min %                              | HMin                | HPV Minimum Valve Percentage                                 | 0%            |
| OPNS                                   | OPNS                | HPV Valve Percentage during Subcritical (-1 for PID control) | -1            |

#### 6.1.1.1 Gas Cooler Minimum Pressure (App ver 231001)

When the Saturated Condenser Pressure target (T1+ Subcl Stpt) is below the minimum Gas Cooler Pressure (HPmin) for a delay (HPminT), the HPV control will switch to Gas Cooler Minimum Pressure Mode. During this mode, the HPV will use HPmin value and maintain the Gas Cooler Outlet Pressure (P1) to HPmin setpoint. When the Saturated Condenser Pressure target (T1+ Subcl Stpt) is above HPmin setpoint for a delay (HPminL), the HPV control will exit Gas Cooler Minimum Pressure Mode. It is <u>recommended</u> that HPmin is set at a value lower than the minimum Gas Cooler Outlet Pressure value (in supervisor condenser application) to ensure smooth operation for this feature to be effective. (Fan should be OFF at a value higher than the set value of HPmin).

#### 6.1.1.2 Gas Cooler Minimum Pressure (App ver 240731)

When Gas Cooler Outlet Pressure (P1) is below the minimum Gas Cooler Pressure (HPmin), the High Pressure Valve (HPV) will use HPmin value and maintain the P1 to HPmin setpoint. When P1 is above HPmin the control will resume normal TD Subcooling control uninterrupted. It is <u>recommended</u> that HPmin is set at a value lower than the Minimum Gas Cooler Outlet Pressure value (in supervisor condenser application) to ensure smooth operation for this feature to be effective. (Fan should be OFF at a value higher than the set value of HPmin).

#### Table 20: Gas Cooler Minimum Pressure Parameters

| Supervisory<br>Controller Parameter | Visograph<br>Parameter | Description                                                                 | Default Value                              |
|-------------------------------------|------------------------|-----------------------------------------------------------------------------|--------------------------------------------|
| HPMin                               | HPMin                  | Gas Cooler Minimum Pressure                                                 | 650 PSI                                    |
| HPminT                              | HPminT                 | Delay before reacting to Gas Cooler Minimum<br>Pressure                     | 5 Min (app v231001)<br>0 Min (app v240731) |
| HPminL                              | HPminL                 | Delay before exiting Gas Cooler Minimum Pressure                            | 5 Min (app v240731)<br>1 Min (app v231001) |
| RSBTHPM                             | RSBTHPM                | HPV Subcritical PID Band Offset during Gas Cooler<br>Minimum Pressure       | 0 PSI                                      |
| PBBTHPM                             | PBBTHPM                | HPV Subcritical PID Proportional Band during Gas<br>Cooler Minimum Pressure | 200 PSI                                    |

#### Table 21: Analog Outputs

| Outputs        | Description             | Туре                          |
|----------------|-------------------------|-------------------------------|
| Valve % Output | Valve Percentage Output | 0-10VDC Only or LAN to XEV20D |

#### 6.1.1.3 HPV Heat Reclaim

Heat Reclaim can only be active when in **Subcritical Mode**, **OPNS** is set at -1 and H-R Signal is greater than **HTRC1**. Heat Reclaim is controlled based on the Heat Reclaim Enable (**HTR**) digital input or network input and the **H-R Signal** analog input value. When **HTR** has an active input, the **H-R Signal's** value will select the level of Heat Reclaim to be used. If the H-R Signal value is below **HTRC1**, Heat Reclaim is not active. When H-R Signal is between **HTRC1** and **HTRC2**, the Heat Reclaim pressure setpoint will be **HTRC3**. When H-R Signal is greater than **HTRC2**, the Heat Reclaim pressure setpoint will be **HTRC4**.

#### Table 22: Heat Reclaim Digital Inputs

| Inputs             | Description                                         | Туре     |
|--------------------|-----------------------------------------------------|----------|
| Heat Reclaim (HTR) | Reclaim Setpoint Added                              | 24VAC/DC |
| H-R Signal         | A signal that determines the amount of heat reclaim | 0 to 10V |

**A** CAUTION A separate 24V power supply must be used. Do not use the same power supply that is used to power the controller.

#### Table 23: Heat Reclaim Parameters

| Supervisory<br>Controller<br>Parameter | Visograph Parameter | Description                                               | Default Value |
|----------------------------------------|---------------------|-----------------------------------------------------------|---------------|
| HTRC1                                  | HTRC1               | H-R Signal Input Starting Point for Heat Reclaim          | 2V            |
| HTRC2                                  | HTRC2               | H-R Signal Input Ending Point for Heat Reclaim            | 8V            |
| HTRC3                                  | HTRC3               | Pressure Setpoint at Starting Point for Heat Reclaim      | 800 PSI       |
| HTRC4                                  | HTRC4               | Pressure Setpoint at Ending Point for Heat Reclaim        | 950 PSI       |
| HTRCT                                  | HTRCT               | Delay before entering Heat Reclaim                        | 0 Min         |
| HTRCL                                  | HTRCL               | Delay before exiting Heat Reclaim                         | 5 Min         |
| RSBPHR                                 | RSBPHR              | HPV Subcritical PID Band Offset during Heat Reclaim       | 0 PSI         |
| PBBPHR                                 | PBBPHR              | HPV Subcritical PID Proportional Band during Heat Reclaim | 200 PSI       |

### 6.1.2 HPV Transcritical Mode

In a Transcritical system, when the refrigerant temperature exceeds the critical point, there is no longer an accurate temperature-to-pressure relation. Because of this, the control temperature of T1 or T2 (defined by digital CTS), will be the deciding factor of when the application will switch modes from Subcritical to Transcritical. If the control temperature is above the **HPV Mode Setpoint**, the application will be in Transcritical Mode. Once the control temperature is below the **HPV Mode Setpoint** minus **HPV Mode Hysteresis**, the system returns to Subcritical Mode.

In Transcritical Mode, the application will stop maintaining a subcooled setpoint and start maintaining a setpoint value from an equation to achieve an optimal pressure using only the pressure input (**P1**) as a control point.

The control temperature (T1 or T2) will still be used as a reference to calculate the setpoint equation. Below is a table with an estimation of what the setpoint will be for the given control temperature readings.

During Transcritical Mode, if the calculated pressure setpoint is greater than the Maximum Gas Cooler Pressure (**PGmax**), **PGmax** will be used as the setpoint. If the Gas Cooler Outlet Pressure (P1) rises above PGmax, the PGmax Alarm is activated. If the **PGmax Alarm** is active and P1 drops below **PGmax** minus **PGmaxHy**, the **PGmax Alarm** returns to normal.

During Transcritical Mode, if the calculated pressure setpoint is less than the Minimum Gas Cooler Pressure (**PGMin**), **PGMin** will be used as the setpoint. The setpoint will remain at **PGMin** until such time as the calculation determine it should increase or the controller switches to Subcritical mode.

In Transcritical mode the valve will step according to parameters PIDSmin, PIDSmax, PIDSband and NRHP. If P1 exceeds NRHP pressure, the valve will move at PIDSmax % each cycle. When P1 is below NRHP but above (Setpoint + PIDSband), the valve will step at (PIDSmax/10) % each cycle, the same will occur when below the (Setpoint - PIDSband). When P1 is within PIDSband pressure from Setpoint, the % change will vary linearly between (PIDSmin/10) % and (PIDSmax/10) %, depending on the distance from the Setpoint with (PIDSmax/10) % being the max value the valve % will change. This will help the system recover faster from high pressure event by increasing the valve step size when NRHP in exceeded. To disable this function, set PIDSmin, PIDSmax and PIDSband to 1 and NRHP to 0.

| Gas Cooler T1 or T2 Transcritical Setpoint |        |       |         |  |
|--------------------------------------------|--------|-------|---------|--|
| С                                          | Bar    | F     | PSI     |  |
| 28                                         | 68.73  | 82.4  | 996.53  |  |
| 29                                         | 71.33  | 84.2  | 1034.32 |  |
| 30                                         | 73.94  | 86    | 1072.11 |  |
| 31                                         | 76.54  | 87.8  | 1109.9  |  |
| 32                                         | 79.15  | 89.6  | 1147.69 |  |
| 33                                         | 81.76  | 91.4  | 1185.48 |  |
| 34                                         | 84.36  | 93.2  | 1223.26 |  |
| 35                                         | 86.97  | 95    | 1261.05 |  |
| 36                                         | 89.58  | 96.8  | 1298.84 |  |
| 37                                         | 92.18  | 98.6  | 1336.63 |  |
| 38                                         | 94.79  | 100.4 | 1374.42 |  |
| 39                                         | 97.39  | 102.2 | 1412.21 |  |
| 40                                         | 100    | 104   | 1450    |  |
| 41                                         | 102.61 | 105.8 | 1487.79 |  |
| 42                                         | 105.21 | 107.6 | 1525.58 |  |

#### Table 24: Setpoint Estimates for Temp Readings

The Transcritical inputs, outputs, and PID parameters are listed below:

#### Table 25: Transcritical Inputs

| Inputs                      | Description                                | Туре                |
|-----------------------------|--------------------------------------------|---------------------|
| Temperature - 1 (T1)        | Gas Cooler Outlet Temperature              | NTC/CPC Temperature |
| Temperature - 2 (T2)        | Bypass Gas Cooler Temperature              | NTC/CPC Temperature |
| Pressure - 1 (P1)           | Gas Cooler Outlet Pressure                 | 0-5VDC Only         |
| Control Temp Selector (CTS) | Choose T1 or T2 as the Control Temperature | Digital Input       |

#### Table 26: HPV Parameters

| Supervisory<br>Controller<br>Parameter | Visograph Parameter | Description                                                         | Default Value    |
|----------------------------------------|---------------------|---------------------------------------------------------------------|------------------|
| HPV Mode Stpt                          | SptO                | HPV Setpoint to switch between Subcritical and Transcritical        | 87°F             |
| HPV Mode Hyst                          | НуО                 | HPV Hysteresis when switching between Subcritical and Transcritical | 4°F              |
|                                        |                     | HPV Transcritical Setpoint                                          | From Calculation |
| HPV RS-Press                           | RSBP                | HPV Transcritical PID Band Offset                                   | 0 PSI            |
| HPV PB-Press                           | PBBP                | HPV Transcritical PID Proportional Band                             | 200 PSI          |
| HPV INC                                | INC                 | HPV Transcritical PID Integral Sampling Time                        | 180 Sec          |
| HPV DERP                               | DERP                | HPV Transcritical PID Derivative Sampling Time                      | 0 Sec            |
| HPV Max %                              | HMax                | HPV Maximum Valve Percent                                           | 100%             |
| HPV Min %                              | HMin                | HPV Minimum Valve Percent                                           | 0%               |
| PIDSMin                                | PIDSmin             | HPV Minimum PID Percent                                             | 1%               |
| PIDSMax                                | PIDSmax             | HPV Maximum PID Percent                                             | 10%              |
| PIDSBand                               | PIDSband            | HPV PID Step Band                                                   | 30 PSI           |
| PGMax                                  | PGMAX               | HPV Maximum Pressure in Gas Cooler                                  | 1450 PSI         |
| PGMaxHy                                | PGmaxHy             | HPV Hysteresis for Maximum Gas Cooler Pressure Alarm                | 50 PSI           |
| SF Setpoint                            | SFSpt               | HPV High Pressure Safety Setpoint                                   | 1500 PSI         |
| PGMin                                  | PGMin               | Minimum Gas Cooler Setpoint                                         | 1093 PSI         |
| SF Delay                               | SFDly               | HPV High Pressure Safety Exit Delay                                 | 0 Sec            |
| NRHP                                   | NRHP                | HPV Pressure Value near High Pressure Cut Out                       | 1400 PSI         |

### Table 27: Analog Outputs

| Outputs            | Description             | Туре                          |
|--------------------|-------------------------|-------------------------------|
| HPV Valve % Output | Valve Percentage Output | 0-10VDC Only or LAN to XEV20D |
|                    |                         |                               |

Analog Outputs

# 6.2 Bypass Gas Valve Control

The Bypass Gas Valve (BGV) only operates in one control mode, which is to modulate the valve accordingly to maintain a pressure setpoint. The control value is from the flash tank (P2). If the BGV enters a safety mode, the PID will reset to begin safety operation.

#### Table 28: BGV Input

| Inputs          | Description                    | Туре        |
|-----------------|--------------------------------|-------------|
| Pressure 2 - P2 | Flash Gas Tank Liquid Receiver | 0-5VDC only |

#### Table 29: BGV Parameters

| Supervisory Controller<br>Parameter | Visograph Parameter | Description                      | Default Value |
|-------------------------------------|---------------------|----------------------------------|---------------|
| BGV Setpoint                        | SptF                | BGV Setpoint                     | 510 PSI       |
| BGV PB                              | PBF                 | BGV PID Proportional Band        | 100 PSI       |
| BGV RS                              | RSF                 | BGV PID Band Offset              | 0 PSI         |
| BGVINC                              | INCF                | BGV PID Integral Sampling Time   | 240 Sec       |
| BGV DER                             | DERF                | BGV PID Derivative Sampling Time | 0 Sec         |
| BGV DDER                            | DDERF               | BGV PID Derivative Time          | 0 Sec         |
| BGV Max Open                        | BPV Max%            | BGV Maximum Valve Percent        | 100%          |
| BGV Min Open                        | BPV Min%            | BGV Minimum Valve Percent        | 0%            |

#### Table 30: BGV Output

| Outputs            | Description             | Туре                          |
|--------------------|-------------------------|-------------------------------|
| BGV Valve % Output | Valve Percentage Output | 0-10VDC Only or LAN to XEV20D |

# 7. Safety Conditions and Alarms

# 7.1 Sensor Failure

This section covers how the system reacts to different sensor input failures.

### 7.1.1 Control Temperature Failure

If a failure occurs on the Gas Cooler Outlet Temperature (T1) or the Bypass Gas Cooler Outlet Temperature (T2), a network value from the Supervisory Controller will be used (Section *"4.1 Inputs Setup"*). If there is no network value available from the Supervisory Controller:

- If T1 is the control temperature (CTS is not active), Supervisory Controller Network input will be used, if no Network input or it also fails the HPV will open to a fixed value according to the parameters HPV% OpFail-SC (during Subcritical) or HPV% OpFail-TC (during Transcritical).
- If T2 is the control temperature (CTS is active), the application will use T1 as the control value. If T1 is not configured or it has also failed, the HPV will open to a fixed value according to the parameters HPV% OpFail-SC (during Subcritical) or HPV% OpFail-TC (during Transcritical).

| Inputs     | Description                               | Sensor Type |
|------------|-------------------------------------------|-------------|
| Pb1        | Temperature-Gas Cooler Outlet (T1)        | NTC/CPC     |
| Pb4        | Temperature-Bypass Gas Cooler Outlet (T2) | NTC/CPC     |
| DI3        | Control Temp Selector (CTS)               | 24VAC/DC    |
| T1 Network | Input from Supervisory Controller         | NTC/CPC     |
| T2 Network | Input from Supervisory Controller         | NTC/CPC     |

#### Table 31: Sensor Input

#### Table 32: Control Temperature Parameters

| Supervisory Controller<br>Parameter | Visograph<br>Parameter | Description                                                | Default Value |
|-------------------------------------|------------------------|------------------------------------------------------------|---------------|
| HPV% OpFail-SC                      | SC                     | HPV Percent during Subcritical with T1/P1 Sensor Failure   | 50%           |
| HPV% OpFail-TC                      | TC                     | HPV Percent during Transcritical with T1/P1 Sensor Failure | 50%           |
| HPV Close Rate                      | CR                     | HPV Close Rate during Safety                               | 3 Sec         |

### 7.1.2 Gas Cooler Outlet Pressure Failure

If a failure occurs on the Gas Cooler Outlet (P1), the network pressure from the Supervisory Controller will be used (Section *"4.1 Inputs Setup"*). If there is no network value available from the Supervisory Controller, the HPV will open to a fixed value according to the parameters **HPV% OpFail-SC** (during Subcritical) or **HPV% OpFail-TC** (during Transcritical).

#### Table 33: Sensor Input

| Inputs | Description                       | Sensor Type |
|--------|-----------------------------------|-------------|
| Pb2    | Pressure - Gas Cooler Outlet (P1) | 0-5V        |

#### Table 34: Control Temperature Parameters

| Supervisory Controller<br>Parameter | Visograph<br>Parameter | Description                                                | Default Value |
|-------------------------------------|------------------------|------------------------------------------------------------|---------------|
| HPV% OpFail-SC                      | SC                     | HPV Percent during Subcritical with T1/P1 Sensor Failure   | 50%           |
| HPV% OpFail-TC                      | TC                     | HPV Percent during Transcritical with T1/P1 Sensor Failure | 50%           |
| HPV Close Rate                      | CR                     | HPV Close Rate during Safety                               | 3 Sec         |

### 7.1.3 Receiver Pressure Failure

If a failure occurs on the Receiver pressure (P2), the network pressure from the Supervisory Controller will be used (Section *"4.1 Inputs Setup"*). If there is no network value available from the Supervisory Controller, the BGV will open to a fixed value according to the parameter **BGV% P2Fail**.

#### Table 35: Sensor Input

| Inputs | Description                        | Sensor Type |
|--------|------------------------------------|-------------|
| Pb3    | Temperature-Gas Cooler Outlet (T1) | 0-5V        |

#### Table 36: Receiver Pressure Parameters

| Supervisory Controller Parameter | Visograph Parameter | Description                        | Default Value |
|----------------------------------|---------------------|------------------------------------|---------------|
| BGV% P2Fail                      | P2Fail              | BGV Percent with P2 Sensor Failure | 0%            |

### 7.2 Low Pressure Operation

Low Pressure occurs when the Receiver Pressure (P2) drops below the Low Pressure Setpoint (Low Press Stpt). During the Low-Pressure conditions, the HPV will use a new minimum position (HPV% OpFail-Lo). To exit Low Pressure conditions, P2 must rise above the Low Pressure Setpoint (Low Press Stpt) + the Low-Pressure Hysteresis (Low Press Hyst).

#### Table 37: Sensor Input

| Inputs | Description            | Sensor Type |
|--------|------------------------|-------------|
| Pb3    | Pressure-Receiver (P2) | 0-5V        |

#### Table 38: Low Pressure Parameters

| Supervisory Controller Parameter | Visograph Parameter | Description                                     | Default Value |
|----------------------------------|---------------------|-------------------------------------------------|---------------|
| Low Press Stpt                   | LSpt                | Low Pressure Setpoint                           | 450 PSI       |
| Low Press Hyst                   | LoHy                | Low Pressure Hysteresis                         | 50 PSI        |
| HPV% opFail-Lo                   | Lo                  | HPV Position in Low Flash Tank<br>Pressure Mode | 30%           |

# 7.3 High Pressure Operation

There are both a High-Pressure Pre-Alarm and a High-Pressure Alarm that can occur based on the value of the Receiver pressure (P2).

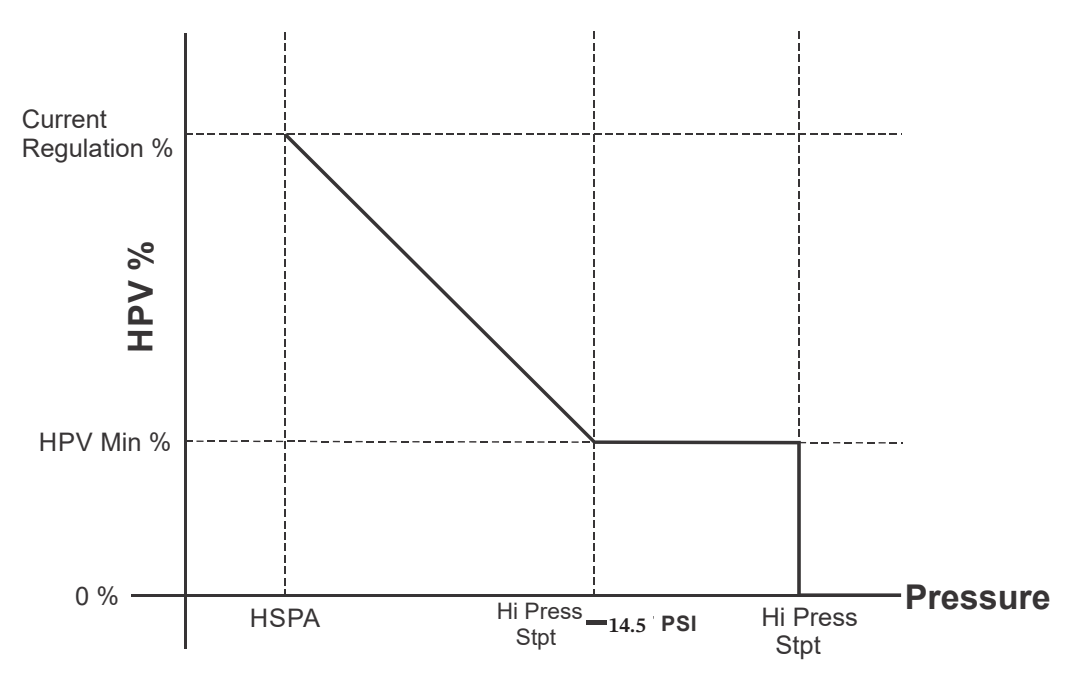

#### Pressure Regulation Graph

When P2 reaches the High-Pressure Pre-Alarm Setpoint (HSPA), a High-Pressure Pre-Alarm will occur. During the High-Pressure Pre-Alarm, as P2 increases from HSPA to the High Pressure Setpoint (Hi Press Stpt), the HPV will move from its regulation position (at HSPA) to its minimum position (HPV Min %) when it is close to the Hi Press Stpt. The High-Pressure Pre-Alarm will end when P2 falls below (HSPA-14.5PSI).

If P2 reaches **Hi Press Stpt**, a High-Pressure Alarm will occur. During the High-Pressure Alarm, the HPV will fully close and the BGV will open to the High-Pressure Safety Position (**BGV% Open Fail**). The High-Pressure Alarm will end when P2 falls below (**Hi Press Stpt - HiHY**). As P2 decreases from **Hi Press Stpt** to **HSPA**, the HPV will return to the High-Pressure Pre-Alarm control.

#### Table 39: Sensor Input

| Inputs | Description            | Sensor Type |
|--------|------------------------|-------------|
| Pb3    | Pressure-Receiver (P2) | 0-5V        |

#### Table 40: High Pressure Parameters

| Supervisory Controller Parameter | Visograph Parameter | Description                             | Default Value |
|----------------------------------|---------------------|-----------------------------------------|---------------|
| HSPA                             | HSPA                | High Pressure Pre-Alarm Setpoint        | 575 PSI       |
| Hi Press Stpt                    | HSpt                | High Pressure Setpoint                  | 620 PSI       |
| Hi Press Hyst                    | HiHy                | High Pressure Hysteresis                | 25 PSI        |
| HPV Min %                        | HMin                | HPV Minimum Valve Percent               | 0 %           |
| BGV% Open Fail                   | Opn Fail            | BGV Percent during High Pressure Safety | 100 %         |

# 7.4 Emergency Shutdown Input (Enable)

This input is used for emergency safety shutdown. If the input signal is inactive, the application will close both the HPV and BGV first before disabling the application and generating an alarm. *For normal operation, this digital input must be active for the application to be enabled*.

If the High-Pressure  $CO_2$  controller is online with Supervisory Controller, both the physical digital input and the Supervisory Controller network enable signal <u>must</u> be active for the application to be enabled.

# 7.5 Gas Cooler High Pressure Safety Operation

In the case of an active signal from the digital input HP Cut Out, the HPV control will prevent high pressure in the gas cooler. During this active signal, the Gas Cooler Outlet Pressure (P1) will be compared to the Gas Cooler High Pressure Safety Setpoint (SF Setpoint).

While P1 is below **SF Setpoint**, the HPV will go to its minimum position (**HPVMin%**). If P1 increases to **SF Setpoint** or higher, the HPV will fully close. When the HP Cut Out signal changes to inactive, there will be a delay (**SF Delay**) before returning to normal operation.

#### Table 41: Sensor Input

| Inputs | Description                     | Sensor Type |
|--------|---------------------------------|-------------|
| Pb2    | Pressure-Gas Cooler Outlet (P1) | 0-5V        |
| DI4    | HP Cut Out                      | 24VAC/DC    |

#### Table 42: Gas Cooler High Pressure Parameters

| Supervisory Controller Parameter | Visograph Parameter | Description                         | Default Value |
|----------------------------------|---------------------|-------------------------------------|---------------|
| SF Setpoint                      | SFSpt               | HPV High Pressure Safety Setpoint   | 1500 PSI      |
| SF Delay                         | SFDly               | HPV High Pressure Safety Exit Delay | 0 Sec         |
| HPV Min %                        | HMin                | HPV Minimum Valve Percent           | 0 %           |

### 7.6 Alarms

The local display and the Supervisory Controller can read and display each alarm. Any sensor failure alarms will turn on the relay designated as the General Alarm. The Shutdown alarm is active if the system is not enabled (see Section "7.4 Emergency Shutdown Input (Enable)")

#### Table 43: Alarm Designations

| Alarm      | Description                    |
|------------|--------------------------------|
| Low Press  | Low Pressure in Receiver (P2)  |
| High Press | High Pressure in Receiver (P2) |
| General    | Any Sensor Failure Alarm       |
| Sensor 1   | PB1 Sensor Failure             |
| Sensor 2   | PB2 Sensor Failure             |
| Sensor 3   | PB3 Sensor Failure             |

#### Table 43: Alarm Designations

| Alarm            | Description                                                                         |
|------------------|-------------------------------------------------------------------------------------|
| Sensor 4         | PB4 Sensor Failure                                                                  |
| Sensor 5         | PB5 Sensor Failure                                                                  |
| Sensor 6         | PB6 Sensor Failure                                                                  |
| Pre-Alarm        | Receiver Pressure (P2) Reached Pre-Alarm Limit                                      |
| PGMax            | Gas Cooler Pressure (P1) Limit Exceeded                                             |
| Ref Alarm        | Out of Gas Cooler Operating Range (more than RefD away from setpoint for RefT time) |
| Enable Alarm     | System Is Not Enabled                                                               |
| HP Cut Out Alarm | High Pressure During HP Cut Out                                                     |

### 7.6.1 Gas Cooler Operating Range Alarm (Ref Alarm)

This alarm will occur when the Gas Cooler Outlet Pressure (P1) is outside of the Gas Cooler Differential (**RefD**). When the Gas Cooler is being controlled by a subcooling temperature setpoint (Subcritical Mode), the setpoint is converted to a pressure before calculating the operating range (Subcl Stpt +T1). If P1 is outside of the operating range for a period (**RefT**), the Gas Cooler Operating Range alarm (Ref Alarm) will be active. When P1 returns to the operating range, Ref Alarm will deactivate. This alarm will not occur if the HPV is set to a fixed position or if there is currently a Gas Cooler Minimum Pressure (Section "6.1.1.1 Gas Cooler Minimum Pressure") condition.

For example: If T1 is at 75F, HPV Subcl Setpt = 5F, P1 Pressure Should be 955psig (Psat of 80F), but if it is 1172psig or 738psig (±217psi) for RefT a Ref Alarm is issued.

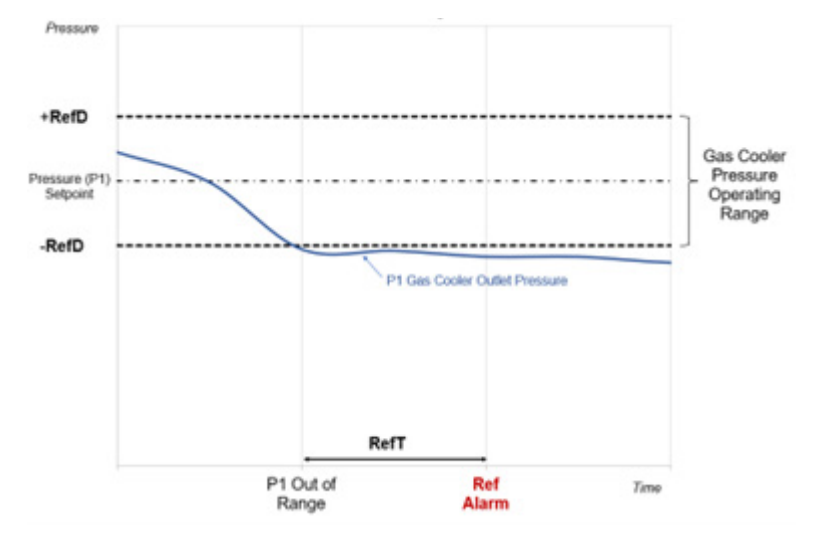

**Ref Alarm** 

| Supervisory Controller<br>Parameter | Visograph<br>Parameter | Description                         | Default | Range     | Unit |
|-------------------------------------|------------------------|-------------------------------------|---------|-----------|------|
| RefD                                | RefD                   | Pressure Differential for Ref Alarm | 217     | 0 to 3000 | PSI  |
| RefT                                | RefT                   | Time Delay for Ref Alarm            | 5       | 0 to 3000 | Min  |

# 7.7 Valve Override

### 7.7.1 E2 Override Procedure

- 1. From the HPV controller Status screen press F5 for SETUP.
- 2. Press F2 to scroll to C7: OverrideCMD or press Ctrl + 7.
- 3. Use DOWN arrow to select xPV Override for the valve you intend to override.
- 4. Press F4 and select YES with DOWN arrow or press 1.
- 5. Press Enter.
- 6. Press Step Back button (F10).
- 7. From the HPV controller Status screen press F5 for SETUP.
- 8. Press F2 to scroll to C7: OverrideCMD or press Ctrl + 7.
- 9. Press DOWN arrow to xPV OvrdTime and enter a time to override the valve.
- 10. Press Enter.
- 11. Press DOWN arrow to VALVE x OVR and enter a valve % to override the valve to.
- 12. Press Enter.
- 13. Press Step BACK button (F10).

The valve will now override the selected amount of time, or you can go to **OverrideCMD** and select **NO** for **xPV Override** and click the **Back** button to save the value.

| 10-1 | 1-24  | 🖲 😗 🖲            | M        |       |       |      |       |      | R     | X-40 | 30 Un | it 2   |      |            | 菌        |      |               | 14:39:02        |
|------|-------|------------------|----------|-------|-------|------|-------|------|-------|------|-------|--------|------|------------|----------|------|---------------|-----------------|
| Use  | Ctrl- | X to S           | elect    | CX    | Tabs  |      |       |      |       | S    | SETUP |        |      |            |          | FULL |               |                 |
| C1:  | Gener | al               | C2:      | H₽V   | Para  | m    | C3:   | BPŲ  | Para  | am   | C4:   | Input  | s    | C5:        | Output   | ts   | ADVISORY      | SUMMARY         |
| C6:  | IO Co | onfig            | C7:      | Over  | ride  | CMD  | C8:   | Ala  | rms ( | Duts | C9:   | Alarm  | Cfg  | C0:        | MORE     |      | Fails         | 7               |
|      |       |                  |          |       | HPV   | C02  | 2XE   | V: H | PV C  | 02 2 | 2XEVØ | 6      |      |            |          |      | Alarms        | 8               |
|      | 0     | wi do CM         | 10       |       | 11-1- | 10   |       |      |       |      |       |        |      |            |          |      | Notices       | <mark>12</mark> |
|      | HPU   | riuetr<br>Averri | de<br>de |       | NO    | le   |       |      |       |      |       |        |      |            |          |      |               |                 |
|      | HPU   | OvrdTi           | .me      |       | 110   | 5.0  | 0     |      |       |      |       |        |      |            |          |      | NETWORK (     | VERVIEW         |
|      | VALV  | E 1 OV           | R        | :     |       | 4    | 5     |      |       |      |       |        |      |            |          |      | IONet-1       |                 |
|      | BPV   | Overri           | .de      |       | NO    |      |       |      |       |      |       |        |      |            |          |      | MODBUS-1      |                 |
|      | BPV   | OvrdTi           | .me      | :     |       | 1.0  | 0     |      |       |      |       |        |      |            |          |      |               |                 |
|      | VALU  | E 2 UV           | 'K       | -     |       |      | 5     |      |       |      |       |        |      |            |          |      |               |                 |
|      |       |                  |          |       |       |      |       |      |       |      |       |        |      |            |          |      |               |                 |
|      |       |                  |          |       |       |      |       |      |       |      |       |        |      |            |          |      |               |                 |
|      |       |                  |          |       |       |      |       |      |       |      |       |        |      |            |          |      |               |                 |
|      |       |                  |          |       |       |      |       |      |       |      |       |        |      |            |          |      |               |                 |
|      |       |                  |          |       |       |      |       |      |       |      |       |        |      |            |          |      |               |                 |
|      |       |                  |          |       |       |      |       |      |       |      |       |        |      |            |          |      | RACK B        |                 |
|      |       |                  |          |       |       |      |       |      |       |      |       |        |      |            |          |      | Rev 4.10      | 96              |
|      |       |                  |          |       |       |      |       |      |       |      |       |        |      |            |          |      |               |                 |
|      |       |                  |          |       |       |      |       |      |       |      |       |        |      |            |          |      | English-l     | S               |
| Ser  | 011 - | cing N           | lovt /P  | Prou  | Vouc  |      | 01101 |      | HORE  | ido  | UDII  | مبرادا | Mode |            |          |      |               |                 |
| SUL  | 011 U | Sang n           |          | Tev . | neys  | EVT. | TAD   |      | verr  | Tue  |       | varve  | Houe | <b>E</b> 1 | 1.001/ 1 |      | <b>FF</b> - 0 | 411051          |
|      | FT: P | REV IA           | в        |       | -2: N | EXI  | тав   |      |       | F 3  | F ED  | 11     | - X  | -4         | LOOK (   | n l  | 15:0          | HNCEL           |

### 7.7.2 E3 Override Procedure

- 1. Click on **OverrideCMD** tab.
- 2. Click on **Edit** button.
- 3. Select the **xPV Override** on the drop down and select **YES**.
- 4. Click the Save button.
- 5. Select **xPV OvrdTime** and **VALVE x OVR** percentage.
- 6. Click the **Save** button.

The valve will now override the selected amount of time, or you can click on **Override** dropdown and select **NO**, then click the **Save** again to terminate Override before time runs out.

| Refrigeration V HPVCO2 2XE<br>HPV CO2 2XE | _001 i Online<br>/ |        |         |           |             |             |           |           |             |        |                    | View | Advanced     | Save |
|-------------------------------------------|--------------------|--------|---------|-----------|-------------|-------------|-----------|-----------|-------------|--------|--------------------|------|--------------|------|
| Status General HPV Para                   | n BPV Param        | Inputs | Outputs | IO Config | OverrideCMD | Alarms Outs | Alarm Cfg | Valve Cfg | Cal Feature | Alarms | Input/Output State | IS   | Generic Alar | ms   |
| POINT NAME                                |                    |        |         | VALUE     |             |             |           |           |             |        | POINTER            |      |              |      |
| HPV Override                              |                    |        |         | NO        |             |             |           |           | ~           |        | 0                  |      |              |      |
| HPV OvrdTime                              |                    |        |         | - 2       |             |             |           |           | + minute    | e 【    | 0                  |      |              |      |
| VALVE 1 OVR                               |                    |        |         | - 45      |             |             |           |           | +           |        | 0                  |      |              |      |
| BPV Override                              |                    |        |         | NO        |             |             |           |           | ~           |        | 0                  |      |              |      |
| BPV OvrdTime                              |                    |        |         | - 6       |             |             |           |           | + minute    | •      | 0                  |      |              |      |
| VALVE 2 OVR                               |                    |        |         | - 36      |             |             |           |           | +           |        | 0                  |      |              |      |

# 8. Valve Calibration

Valve calibration allows the user to set a time schedule to calibrate the HPV and/or BGV fully open (100%) or fully closed (0%) to keep the valve position accurate during long periods of runtime. The valve calibration can be set to occur when the system will be disrupted the least within a range of time.

**Note/Caution**: Verify with valve manufacturer if calibration to "fully open" is acceptable. i.e. Some manufacturers strictly caution against doing this as it may damage the valve.

Valve calibration is handled whether the valve is connected to an XEV20D or an analog output. Both Visograph and Supervisory Controller will show that the valve calibration has initiated.

Calibration is initiated by setting an interval of days (**Cal Day**) and a start time (**Cal Time**). The **Cal Time** and **Cal Day** values must be greater than 0 to enable calibration. For example, if **Cal Day** is set to 4 and **Cal Time** is set to 10, the calibration will begin at 10am every four days.

Calibration will begin when the valve percentage falls below or rises above the set **Cal Min Valve %** within the **T Frame** range. If the **T Frame** range has elapsed, the valve will immediately calibrate. The valve will calibrate to a fully closed or fully open position based on the **Direct** parameter setting.

#### Table 44: Valve Calibration Parameters

| Supervisory Controller Parameter | Visograph Parameter | Description                                      | Default Value |
|----------------------------------|---------------------|--------------------------------------------------|---------------|
| HPV Cal Time                     | HCalT               | Hour to initiate HPV Calibration (0 to disable)  | 0             |
| HPV Cal Day                      | HCalD               | Day interval for HPV Calibration (0 to disable)  | 0             |
| HPV Cal T Frame                  | HCalFrame           | Time frame before forcing HPV Calibration        | 0             |
| HPV Cal Val Min                  | HCalValve           | HPV target percent before initiating Calibration | 0             |
| HPV Cal Direct                   | HCalDirect          | HPV Calibration Direction                        | 0             |
| BGV Cal Time                     | BCalT               | Hour to initiate BGV Calibration (0 to disable)  | 0             |
| BGV Cal Day                      | BCalD               | Day interval for BGV Calibration                 | 0             |
| BGV Cal T Frame                  | BCalFrame           | Time frame before forcing BGV Calibration        | 0             |
| BGV Cal Val Min                  | BCalValve           | BGV target percent before initiating Calibration | 0             |
| BGV Cal Direct                   | BCalDirect          | BGV Calibration Direction                        | 0             |

#### Table 45: Sensor Outputs

| Outputs | Description     | Sensor Type |
|---------|-----------------|-------------|
| Out1    | Stepper Valve 1 | 0 to 10V    |
| Out2    | Stepper Valve 2 | 0 to 10V    |

# 9. Visograph

The Visograph is a local display used to interface with the application. The screens provide access for setting up and assigning all inputs and outputs. In addition to the entire parameter configuration, the user can change the time and date, ModBUS address, baud rate (9600 or 19200), and update the Visograph with new screens if needed. When the Visograph boots up for the first time, you will see the splash screen:

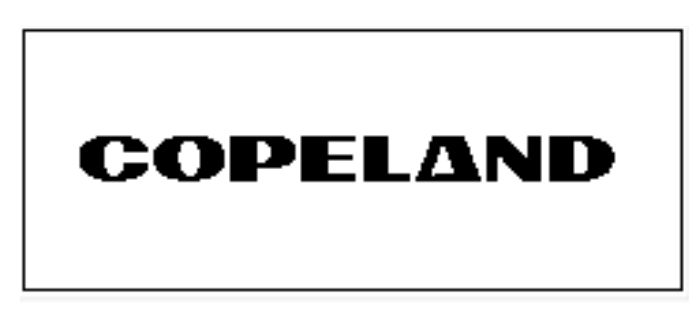

Bootup/Splash Screen

After the splash screen, the Main Menu will appear:

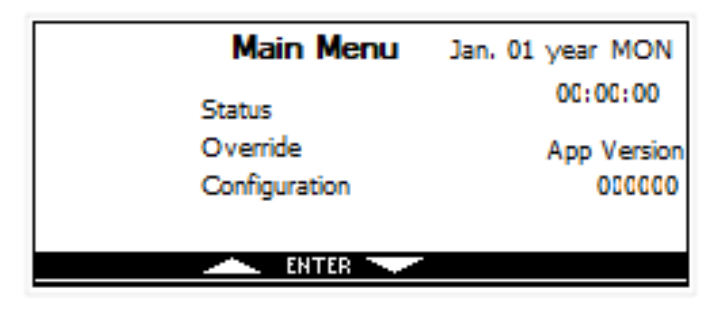

Main Menu Screen

**NOTE**: Once the High Pressure CO<sub>2</sub> controller is online with Supervisory Controller, changes can be made on the Supervisory Controller only. For some preference settings, please make changes on the Visograph before bringing the device online with Supervisory Controller.

### 9.1 Navigation

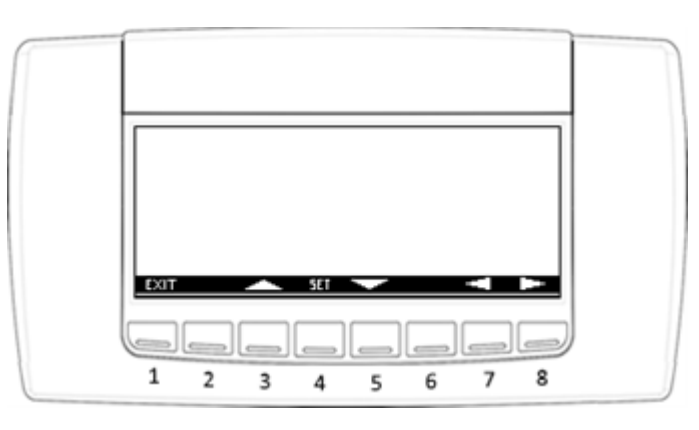

Visograph Display with all buttons labeled 1-8

Visograph programming is done by using the eight buttons on the front of the display (labeled here as 1 through 8 for example). For the screen above (*Visograph Display with all buttons labeled 1-8*), to exit the screen, select **EXIT** by pressing the first button (1). To change a selection, use the up and down arrows (buttons **3** and **5**). To switch between different pages in a screen, use the left and right arrows (buttons **7** and **8**). To select or set a value, select **SET** by pressing the fourth button (**4**).

### 9.2 Status Screen

Status screens contain the current operating values of the system. This includes the current temperatures, pressures, valve positions, and alarms.

### 9.2.1 How To Access Status Screens

Access the list of available Status screens from the Main Menu:

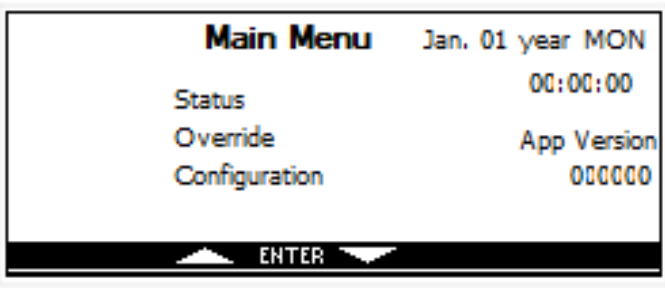

Main Menu with Status Selected

Highlight Status using the up and down arrows and select **ENTER**.

#### Finding The Application Version:

The App Version can be found in the top right of this **Status** menu.

The Status menu opens:

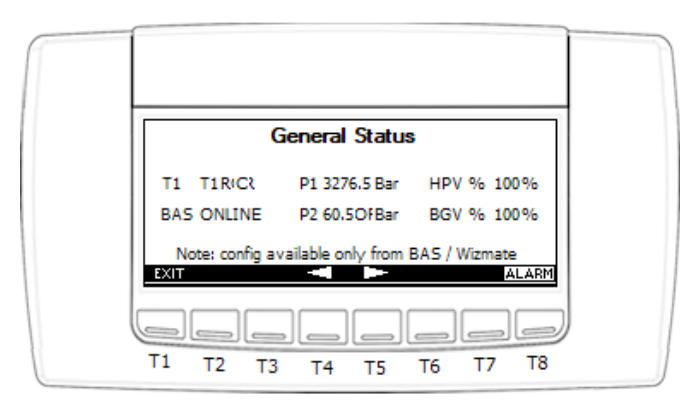

Status Menu

From this menu, any of the following screens can be accessed: **General Status, HPV Status, BGV Status, and Alarms**.

### 9.2.2 General Status Screens

**General Status** contains multiple screens that display information including temperatures, pressures, valve positions, and current operating modes.

Use the left and right arrows to switch between screens. If an alarm is active, **ALARM** will flash and can be selected to enter the Alarms screen. Select **EXIT** to return to the **Status** menu (*"Status Menu"*).

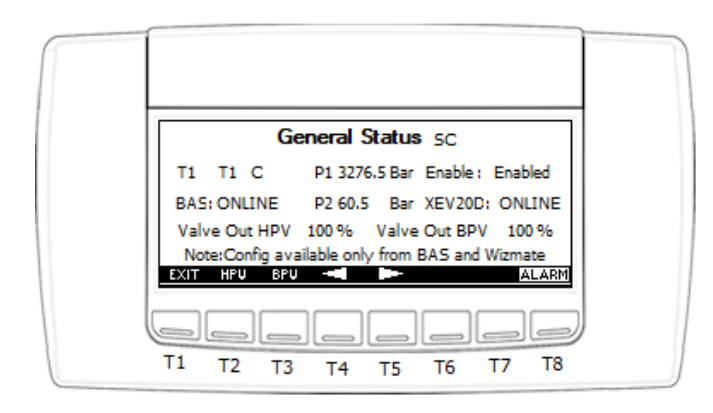

General Status Menu

### 9.2.3 HPV Status Screens

**HPV Status** contains multiple screens that display information including temperature, pressure, valve position, and current operating modes related to the HPV.

| HPV Status                |                           |  |  |  |  |  |  |  |
|---------------------------|---------------------------|--|--|--|--|--|--|--|
| Mode : Low GC Press       | SC Mode: Normal           |  |  |  |  |  |  |  |
| T1(CTS OFF) 104 C         | Valve Out 100 %           |  |  |  |  |  |  |  |
| SetPoint TCSP Bar         | HPV 620.0)FBar            |  |  |  |  |  |  |  |
| Ctrl Value TC_CtrlBar     | Reclaim : Enabled         |  |  |  |  |  |  |  |
| 0-10V H-R signal 10.0007V | Calib.: ON - XX days left |  |  |  |  |  |  |  |
| EXIT BPU                  | GEN ALARM                 |  |  |  |  |  |  |  |

HPV Status Screen

Use the left and right arrows to switch between screens. If an alarm is active, **ALARM** will flash and can be selected to enter the Alarms screen. Select **EXIT** to return to the **Status** menu (*"Status Menu"*).

Additional HPV Status screen:

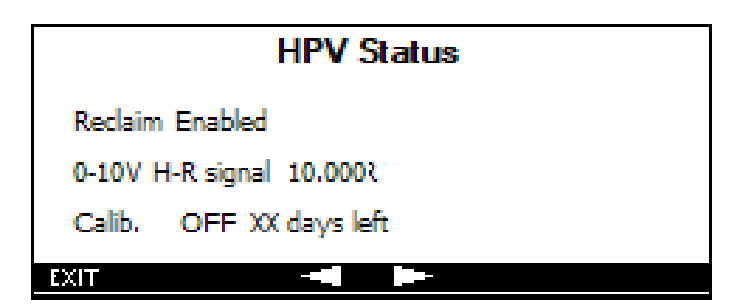

Additional HPV Status Screen

### 9.2.4 BGV Status Screens

**BGV Status** contains multiple screens that display information including pressure, valve position, and current operating modes related to the BGV.

| BPV Status |                                           |                            |  |  |
|------------|-------------------------------------------|----------------------------|--|--|
| Set Point  | 3276.5 Bar                                | Calib. : ON - XX days left |  |  |
| P2         | 3276.5 Bar                                | Valve Out Valve %          |  |  |
| High Press | High Press HpSetp3ar Low Press LpSetp Bar |                            |  |  |
|            |                                           |                            |  |  |
| EXIT HPU   |                                           | GEN ALARM                  |  |  |

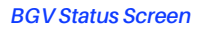

Use the left and right arrows to switch between screens. If an alarm is active, **ALARM** will flash and can be selected to enter the **Alarms** screen. Select **EXIT** to return to the Status Menu (**"Status Menu"**).

Additional BGV Status screen:

| BGV Status              |
|-------------------------|
| HP Set Point HpSetp Bar |
| LP Set Point LpSetp Bar |
| Calib. ONF XX days left |
|                         |

Additional BGV Status Screen

### 9.2.5 Alarms

**Alarms** contains multiple screens that display whether each system alarm is active.

| Alarm   |           |            |      |          |      |
|---------|-----------|------------|------|----------|------|
| FT Hi F | Pres TRUE | FT Lo Pres | TRUE | General  | TRUE |
| Pb1     | NUJE      | Pb2        | TRUE | РЬЗ      | NUJE |
| Pb4     | NUJE      | Pb5        | NUJE | Pb6      | NUJE |
| Enable  | Enabled   | HPcutout   | TRUE | Pre High | TRUE |
| EXIT    | HPU BPU   |            |      | GEN      |      |

Alarms Screen

Use the left and right arrows to switch between screens. Select **EXIT** to return to the Status menu (*"Status Menu"*).

Additional **Alarms** screen:

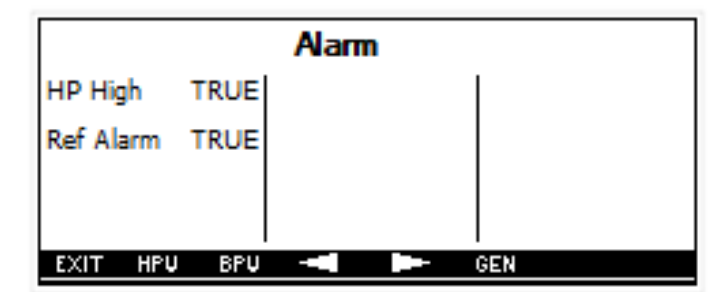

Additional Alarms Screen

# 9.3 Configuration Screens

System parameters are set up in the **Configuration** screens. System parameters can include setpoints, alarm limits, valve setup, and sensor configuration.

### 9.3.1 How To Access Configuration Screens

Access the list of available **Configuration** screens from the **Main Menu**:

| Main Menu                 | Jan. 01 year MON      |
|---------------------------|-----------------------|
| Status                    | 00:00:00              |
| Override<br>Configuration | App Version<br>000000 |
| ENTER -                   |                       |

Main Menu with Configuration Selected

Highlight *Configuration* using the up and down arrows and select **ENTER**.

The Configuration Menu opens:

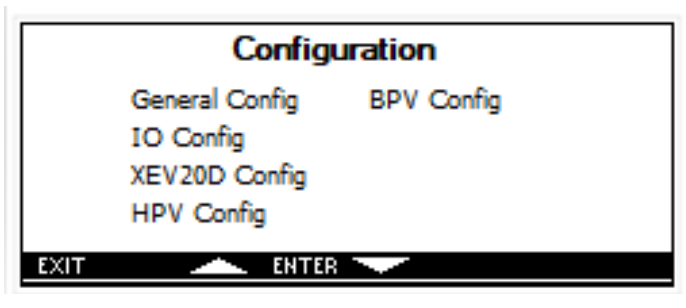

#### **Configuration Menu**

From this menu, any of the following screens can be accessed: General Configuration, IO Configuration, XEV20D Configuration, HPV Configuration, BGV Configuration, and Heat R Configuration.

### 9.3.2 General Configuration Screens

**General Configuration** screens contain parameters to control display units, time and date, and MODBUS settings.

| General Config |      |             |            |  |  |
|----------------|------|-------------|------------|--|--|
| sen            | Dixe | Res_Factory | Set NO     |  |  |
| CF             | С    | LowP1       | P_Lval Bar |  |  |
| BP             | Bar  | HiP1        | P_HvalBar  |  |  |
|                |      |             |            |  |  |
| EXIT           |      | SET UPD     | ).†        |  |  |

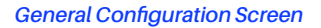

- Use the left and right arrows to switch between screens. Use the up and down arrows to highlight the desired parameter to change.
- 2. Select **SET** to activate the highlighted parameter (the parameter will flash when it can be modified).
- 3. Use the up and down arrows to modify the value.
- 4. Select SET again to save.
- 5. Select UPD (Update) to install the new screens on the Visograph.
- 6. Select **EXIT** to return to the **Configuration** menu ("Configuration Menu").

Additional General Configuration screens:

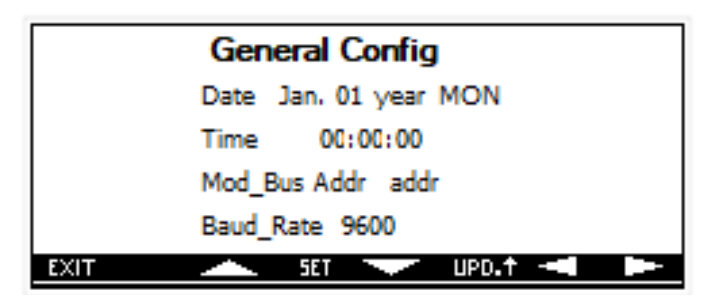

Additional General Configuration Screen

### 9.3.3 IO Configuration Screens

**IO Configuration** screens contain parameters to control physical input and output settings.

|      | IO Config |     |    |  |  |  |
|------|-----------|-----|----|--|--|--|
| Ai1  | NU        | Ai4 | NU |  |  |  |
| Ai2  | NU        | Ai5 | NU |  |  |  |
| Ai3  | NU        | Ai6 | NU |  |  |  |
| EXIT | SET       |     |    |  |  |  |

#### **IO Configuration Screen**

- 1. Use the left and right arrows to switch between screens. Use the up and down arrows to highlight the desired parameter to change.
- 2. Select **SET** to activate the highlighted parameter (the parameter will flash when it can be modified).
- 3. Use the up and down arrows to modify the value.
- 4. Select **SET** again to save.
- 5. Select **EXIT** to return to the **Configuration** menu ("Configuration Menu").

#### Additional IO Configuration screens:

| IO Config |      |      |      |  |
|-----------|------|------|------|--|
| Aof1      | Aof1 | Aof4 | Aof4 |  |
| Aof2      | Aof2 | Aof5 | Aof5 |  |
| Aof3      | Aof3 | Aof6 | Aof6 |  |
| EXIT      | SET  |      | - F  |  |

Additional IO Configuration Screen

| IO Configuration |            |      |       |     |  |
|------------------|------------|------|-------|-----|--|
| LowP1            | P_Lval Bar | DlyR | RIDly | Min |  |
| HiP1             | P_HvalBar  |      |       |     |  |
| LowP2            | P_Lval Bar |      |       |     |  |
| HiP2             | P_HvalBar  |      |       |     |  |
| EXIT             | SET 7      |      |       |     |  |

Additional IO Configuration Screen

| IO Config |    |     |    |  |  |
|-----------|----|-----|----|--|--|
| RL1       | NU | RL5 | NU |  |  |
| RL2       | NU | RL6 | NU |  |  |
| RL3       | NU | RL7 | NU |  |  |
| RL4       | NU | RL8 | NU |  |  |
| EXIT      |    |     |    |  |  |

Additional IO Configuration Screen

| IO Config |     |     |    |  |  |
|-----------|-----|-----|----|--|--|
| Rp1       | OP  | Rp5 | OP |  |  |
| Rp2       | OP  | Rp6 | OP |  |  |
| Rp3       | OP  | Rp7 | OP |  |  |
| Rp4       | OP  | Rp8 | OP |  |  |
| EXIT      | SET |     |    |  |  |

Additional IO Configuration Screen

IO Config

SET

Ao4

DI1

DI2

-

NU

NU

NU

Ao1

Ao2

Ao3

EXIT

| IO Config |    |     |    |  |  |
|-----------|----|-----|----|--|--|
| DI3       | NU | DI6 | NU |  |  |
| DI4       | NU | DI7 | NU |  |  |
| DI5       | NU | DI8 | NU |  |  |
| EXIT      |    |     | -  |  |  |

Additional IO Configuration Screen

| IO Config |    |     |    |   |  |
|-----------|----|-----|----|---|--|
| DI9       | NU | DP1 | OP |   |  |
| DI10      | NU | DP2 | OP |   |  |
| DI11      | NU | DP3 | OP |   |  |
| EXIT      |    |     |    | - |  |

Additional IO Configuration Screen

| IO Config |    |      |    |  |  |  |  |  |
|-----------|----|------|----|--|--|--|--|--|
| DP4       | OP | DP8  | OP |  |  |  |  |  |
| DP5       | OP | DP9  | OP |  |  |  |  |  |
| DP6       | OP | DP10 | OP |  |  |  |  |  |
| DP7       | OP | DP11 | OP |  |  |  |  |  |
| EXIT      |    |      |    |  |  |  |  |  |

Additional IO Configuration Screen

.

NU

NU

NU

Additional IO Configuration Screen

### 9.3.4 XEV20D Configuration Screens

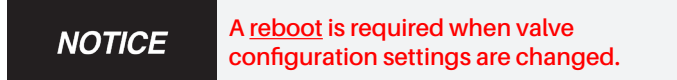

**XEV20D Configuration** screens contain parameters to set up the XEV20D valve driver.

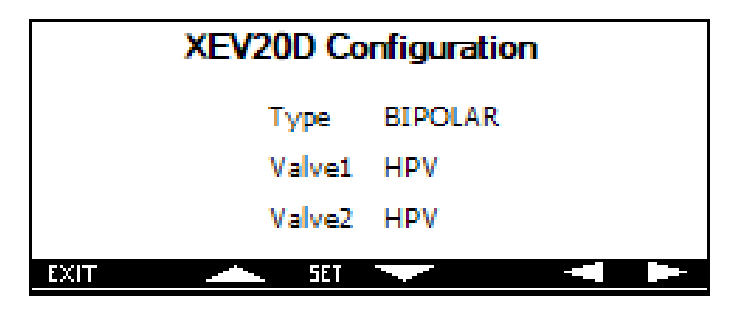

XEV20 Configuration Screen

- Use the left and right arrows to switch between screens. Use the up and down arrows to highlight the desired parameter to change.
- 2. Select **SET** to activate the highlighted parameter (the parameter will flash when it can be modified).
- 3. Use the up and down arrows to modify the value.
- 4. Select SET again to save.
- 5. Select **EXIT** to return to the **Configuration** menu ("Configuration Menu").

#### Additional XEV20D Configuration screens:

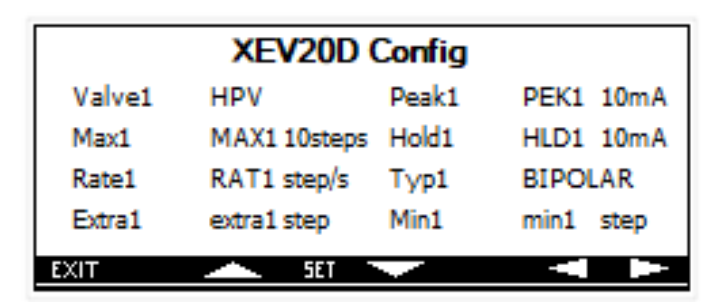

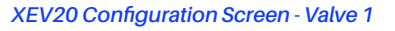

| XEV20D Config |              |       |           |  |  |  |
|---------------|--------------|-------|-----------|--|--|--|
| Valve2        | HPV          | Peak2 | PEK2 10mA |  |  |  |
| Max2          | MAX2 10steps | Hold2 | HLD2 10mA |  |  |  |
| Rate2         | RAT2 step/s  | Тур2  | BIPOLAR   |  |  |  |
| Extra2        | extra2 step  | Min2  | min2 step |  |  |  |
| EXIT          | SET 7        |       |           |  |  |  |

XEV20 Configuration Screen - Valve 2

#### 9.3.5 HPV Configuration Screens

HPV Configuration screens contain parameters that control the HPV. Available parameters include setpoints, PID values, calibration settings, and safety limits.

| HPV Config |            |      |         |     |  |  |  |
|------------|------------|------|---------|-----|--|--|--|
| HMax       | MaxOpen %  | SptS | SptS    | С   |  |  |  |
| HMin       | Minopen %  | PBBT | PBBT    | С   |  |  |  |
| SptO       | Spt C      | RSBT | RSBT    | С   |  |  |  |
| HyO        | HyOutAir C | PBBP | TrsBand | Bar |  |  |  |
| EXIT       | SET SET    |      |         |     |  |  |  |

#### HPV Configuration Screen

- 1. Use the left and right arrows to switch between screens. Use the up and down arrows to highlight the desired parameter to change.
- 2. Select **SET** to activate the highlighted parameter (the parameter will flash when it can be modified).
- 3. Use the up and down arrows to modify the value.
- 4. Select **SET** again to save.
- 5. Select **EXIT** to return to the **Configuration** menu ("Configuration Menu").

Additional HPV Configuration screens:

|      | HPV Config |     |         |         |     |  |  |
|------|------------|-----|---------|---------|-----|--|--|
| RSBP | TrsOff     | Bar | DDERT   | DDert   | Sec |  |  |
| INC  | IngSam     | Sec | PGMAX   | PGMAX   | Bar |  |  |
| DERP | DerSmp     | Sec | PGmaxHy | 7250    | Bar |  |  |
| DERT | Dert       | Sec | OPNS    | SubOpen | %   |  |  |
| EXIT |            | SET |         |         |     |  |  |

#### Additional HPV Configuration Screen

| HPV Config |     |       |         |        |     |  |
|------------|-----|-------|---------|--------|-----|--|
| PGMIN PG   | MIN | Bar   | SFSpt   | Cutout | Bar |  |
| HPMin N    | 4in | Bar   | RefD    | 7250   | Bar |  |
| PBBTHPM 7  | 250 | Bar   | RefT    | 255    | Min |  |
| RSBTHPM R  | SB  | Bar   | PIDSmin | Smin   | Bar |  |
| EXIT       |     | SET 👘 |         |        |     |  |

Additional HPV Configuration Screen

| HPV Config |        |     |        |          |     |  |
|------------|--------|-----|--------|----------|-----|--|
| PIDSmax    | Smax   | Bar | SFDly  | CutDelay | Sec |  |
| PIDSband   | Band   | Bar | OFFT2  | OffEnd   | С   |  |
| NRHP       | NearHP | Bar | OFFP   | OffValue | Bar |  |
| TStc       | X2     | С   | HPminT | HPMT     | Min |  |
| EXIT       |        | SET |        |          |     |  |

Additional HPV Configuration Screen

| HPV Config |        |      |     |          |      |  |
|------------|--------|------|-----|----------|------|--|
| HPminL     | HPML   | Min  | Lo  | Open_Lo  | %    |  |
| PBBPHR     | 7250   | Bar  | SC  | Open_Sub | %    |  |
| RSBPHR     | RSB    | Bar  | TC  | Open_Trs | %    |  |
| CR         | RateCk | sSec | HCa | ІТ НСТ   | Hour |  |
| EXIT       |        | 5ET  |     |          |      |  |

Additional HPV Configuration Screen

| HPV Config       |       |      |  |  |  |
|------------------|-------|------|--|--|--|
| HCalD            | HCD   | Day  |  |  |  |
| HCalFrame        | TFram | Hour |  |  |  |
| HCalValve        | MINV  | %    |  |  |  |
| HCalDirect CLOSE |       |      |  |  |  |
| EXIT             |       | SET  |  |  |  |

Additional HPV Configuration Screen

### 9.3.6 BGV Configuration Screens

**BGV Configuration** screens contain parameters that control the BGV. Available parameters include setpoints, PID values, calibration settings, and safety limits.

|       | BPV Config |        |     |       |         |     |  |
|-------|------------|--------|-----|-------|---------|-----|--|
| BPV N | 1ax%       | Max%   | %   | RSF   | BPV_ofs | Bar |  |
| BPV N | 1in%       | Min%   | %   | INCF  | BPV_Ing | Sec |  |
| SptF  | Rev        | PrsSpt | Bar | DERF  | BPV_Der | Sec |  |
| PBF   | BP         | V Pro  | Bar | DDERF | BPVDer  | Sec |  |
| EXIT  |            | ~      | SET |       |         |     |  |

#### **BGV Configuration Screen**

- Use the left and right arrows to switch between screens. Use the up and down arrows to highlight the desired parameter to change.
- 2. Select **SET** to activate the highlighted parameter (the parameter will flash when it can be modified).
- 3. Use the up and down arrows to modify the value.
- 4. Select SET again to save.
- 5. Select **EXIT** to return to the **Configuration** menu ("Configuration Menu").

Additional **BGV Configuration** screens:

| BPV Config |         |     |          |          |     |  |
|------------|---------|-----|----------|----------|-----|--|
| HSPA       | HSPA    | Bar | LoHy     | LPrsHy   | Bar |  |
| HSpt       | HPrsSpt | Bar | Opn Fail | OpenHPrs | %   |  |
| HiHy       | hi_hy   | Bar | P2Fail   | P2F      | %   |  |
| LSpt       | l_spt   | Bar |          |          |     |  |
| EXIT       |         | SET |          |          |     |  |

Additional BGV Configuration Screen

| BPV Config |       |      |            |        |  |
|------------|-------|------|------------|--------|--|
| BCalT      | BCT   | Hour | BCalValve  | MINV % |  |
| BCalD      | BCD   | Day  | BCalDirect | CLOSE  |  |
| BCalFrame  | TFram | Hour |            |        |  |
|            |       |      |            |        |  |
| EXIT       |       | SET  |            |        |  |

Additional BGV Configuration Screen

### 9.3.7 Heat Reclaim Configuration Screens

Heat Reclaim Configuration screens contain parameters that control when the system enters and exits heat reclaim.

| Heat Reclaim Configuration |           |   |  |  |  |
|----------------------------|-----------|---|--|--|--|
| HTRC1                      | HR_C1 V   |   |  |  |  |
| HTRC2                      | HR_C2 V   |   |  |  |  |
| HTRC3                      | HR_C3 Bar |   |  |  |  |
| HTRC4                      | HR_C4 Bar |   |  |  |  |
| EXIT 👝                     | 581       | - |  |  |  |

#### Heat Reclaim Configuration

- Use the left and right arrows to switch between screens. Use the up and down arrows to highlight the desired parameter to change.
- 2. Select **SET** to activate the highlighted parameter (the parameter will flash when it can be modified).
- 3. Use the up and down arrows to modify the value.
- 4. Select **SET** again to save.
- 5. Select EXIT to return to the Configuration menu ("Configuration Menu").

Additional Heat Reclaim Configuration screen:

| Heat Reclaim Configuration |        |      |     |  |  |  |
|----------------------------|--------|------|-----|--|--|--|
|                            | RSBPHR | RSB  | Bar |  |  |  |
|                            | PBBPHR | 7250 | Bar |  |  |  |
|                            | HTRCL  | HRCL | Min |  |  |  |
|                            | HTRCT  | HRCT | Min |  |  |  |
| EXIT                       |        |      |     |  |  |  |

Additional Heat Reclaim Configuration

### 9.4 Override Screens

**Override** screens are used to force the valve position and bypass control logic. Each valve can be overridden individually.

### 9.4.1 How To Access Override Screens

Access the list of available **Override** screens from the Main Menu:

| Main Menu                 | Jan. 01 year MON      |
|---------------------------|-----------------------|
| Status                    | 00:00:00              |
| Override<br>Configuration | App Version<br>000000 |
| ENTER 🔶                   |                       |

#### Main Menu with Status Selected

Highlight Override using the up and down arrows and select **ENTER**.

The Override menu opens:

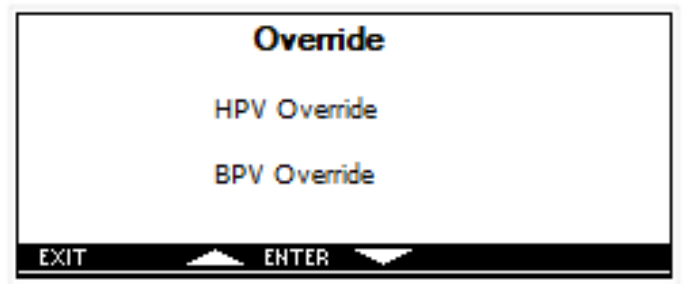

**Override Menu** 

From this menu, any of the following screens can be accessed: **HPV Override** and **BGV Override**.

### 9.4.2 HPV Override Screen

The **HPV Override** screen displays information including P1 Pressure, HPV valve position and T1(T2) Temperature.

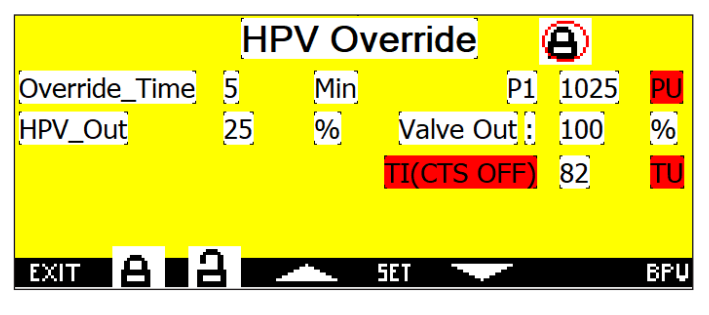

HPV Override

#### **HPV** Override

- Press Button 2 (LOCK) to enable the override of selected valve. The Lock lcon on the top right of screen should show a Locked image.
- Select SET to activate the highlighted parameter for Override\_Time and set the time using UP or DOWN arrow. (The parameter will flash when it can be modified).
- 3. Select SET again to save.
- 4. Press the **DOWN** button to highlight **HPV\_Out**.
- Select SET to activate the highlighted parameter for HPV\_Out percentage and set the % using UP or DOWN arrow. (The parameter will flash when it can be modified).
- 6. Select **SET** again to save.
- 7. The valve will return to normal after set time has run out or press the **Button 3** (**UNLOCK**) to release the lock on the valve.
- 8. Select Button 1 (EXIT) to return to Override Menu or select Button 8 (BPV) to jump to Bypass Valve Override Screen.

#### 9.4.3 BGV Override Screen

The **BGV Override** screen displays information including P2 Pressure and BPV valve position.

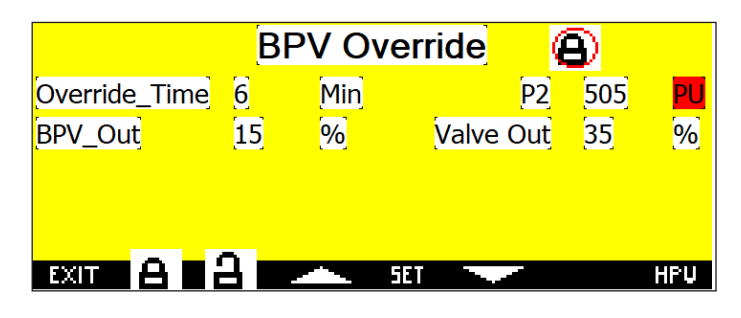

#### BGV Override

#### **BPV** Override

- Press Button 2 (LOCK) to enable the Override of selected valve. The Lock Icon top right of screen should show a Locked image.
- Select SET to activate the highlighted parameter for Override\_Time and set the time using UP or DOWN arrow. (The parameter will flash when it can be modified).
- 3. Select **SET** again to save.
- 4. Press the DOWN button to highlight BPV\_Out.
- 5. Select **SET** to activate the highlighted parameter for **BPV\_Out percentage** and set the % using **UP** or **DOWN** arrow. (The parameter will flash when it can be modified).
- 6. Select **SET** again to save.
- 7. The valve will return to normal after set time has run out or press the **Button 3** (**UNLOCK**) to release the lock on the valve.
- 8. Select Button 1 (EXIT) to return to Override Menu or select Button 8 (HPV) to jump to Bypass Valve Override Screen.

# 10. High Pressure CO<sub>2</sub> Parameters

| Supervisory<br>Controller<br>Parameter | Visograph<br>Parameter | Description                                                         | Default | Range        | Unit |
|----------------------------------------|------------------------|---------------------------------------------------------------------|---------|--------------|------|
| HPV Mode Stpt                          | SptO                   | HPV Setpoint to switch between<br>Subcritical and Transcritical     | 87      | 79 to 90     | F    |
| HPV Mode Hyst                          | Нуо                    | HPV Hysteresis when switching between Subcritical and Transcritical | 4       | 0 to 36      | F    |
| HPV Subcl Stpt                         | SptS                   | HPV Subcritical Setpoint                                            | 5       | 0 to 180     | F    |
| HPV RS-Temp                            | RSBT                   | HPV Subcritical PID Band Offset                                     | 0       | -148 to 148  | F    |
| HPV PB-Temp                            | PBBT                   | HPV Subcritical Proportional Band                                   | 100     | 0 to 180     | F    |
| HPV DERT                               | DERT                   | HPV Subcritical PID Derivative Sampling<br>Time                     | 0       | 0 to 1000    | Sec  |
| HPV DDERT                              | DDERT                  | HPV Subcritical PID Derivative Time                                 | 0       | 0 to 1000    | Sec  |
| HPV RS-Press                           | RSBP                   | HPV Transcritical PID Band Offset                                   | 0       | -200 to 200  | PSI  |
| HPV PB-Press                           | PBBP                   | HPV Transcritical PID Proportional Band                             | 200     | 0 to 1000    | PSI  |
| HPV INC                                | INC                    | HPV Subcritical PID Integral Sampling<br>Time                       | 240     | 0 to 1000    | Sec  |
| HPV DERP                               | DERP                   | HPV Transcritical PID Derivative<br>Sampling Time                   | 0       | 0 to 1000    | Sec  |
| PIDSMin                                | PIDSmin                | HPV Minimum PID Step                                                | 1       | 1 to 1000    | %    |
| PIDSMax                                | PIDSmax                | HPV Maximum PID Step                                                | 10      | 1 to 1000    | %    |
| PIDSBand                               | PIDSband               | HPV PID Step Band                                                   | 30      | 0 to 500     | PSI  |
| HPV Max %                              | HMax                   | HPV Maximum Valve Percent                                           | 100     | 0 to 100     | %    |
| HPV Min %                              | HMin                   | HPV Minimum Valve Percent                                           | 0       | 0 to 500     | %    |
| PGMax                                  | PGMAX                  | HPV Maximum Pressure in Gas Cooler                                  | 1450    | 0 to 2000    | PSI  |
| PGMaxHy                                | PGmaxHy                | HPV Hysteresis for Maximum Gas<br>Cooler Pressure Alarm             | 50      | 0 to 1000    | PSI  |
| SF Setpoint                            | SFSpt                  | HPV High Pressure Safety Setpoint                                   | 1500    | 0 to 2000    | PSI  |
| SF Delay                               | SFDly                  | HPV High Pressure Safety Exit Delay                                 | 0       | 0 to 255     | Sec  |
| PGMin                                  | PGMin                  | Minimum Gas Cooler Setpoint                                         | 1035    | 1000 to 2000 | PSI  |
| OPNS                                   | OPNS                   | HPV Valve Position during Subcritical<br>(-1for PID control)        | -1      | -1 to 100    | %    |
| NRHP                                   | NRHP                   | HPV Pressure Value near High Pressure<br>Cut Out                    | 1400    | 0 to 2000    | PSI  |
| <b>BGV SETPOINT</b>                    | SptF                   | BGV Setpoint                                                        | 510     | 0 to 2000    | PSI  |
| BGV PB                                 | PBF                    | BGV PID Proportional Band                                           | 100     | 0 to 1000    | PSI  |
| BGV RS                                 | RSF                    | BGV PID Band Offset                                                 | 0       | -200 to 200  | PSI  |
| <b>BGV INC</b>                         | INCF                   | BGV PID Integral Sampling Time                                      | 180     | 0 to 1000    | Sec  |
| BGV DER                                | DERF                   | BGV PID Derivative Sampling Time                                    | 0       | 0 to 1000    | Sec  |

| Supervisory<br>Controller<br>Parameter | Visograph<br>Parameter | Description                                               | Default       | Range       | Unit |
|----------------------------------------|------------------------|-----------------------------------------------------------|---------------|-------------|------|
| BGV DDER                               | DDERF                  | BGV PID Derivative Time                                   | 0             | 0 to 1000   | Sec  |
| BGV Max Open                           | BPV Max%               | BGV Maximum Valve Percent                                 | 100           | 0 to 100    | %    |
| BGV Min Open                           | BPV Min%               | BGV Minimum Valve Percent                                 | 0             | 0 to 100    | %    |
| Hi Press Stpt                          | HSpt                   | High Pressure Setpoint                                    | 620           | 0 to 2000   | PSI  |
| HSPA                                   | HSPA                   | High Pressure Pre-Alarm Setpoint                          | 575           | 0 to 2000   | PSI  |
| Hi Press Hyst                          | HiHy                   | High Pressure Hysteresis                                  | 25            | 0 to 500    | PSI  |
| Low Press Stpt                         | LSpt                   | Low Pressure Setpoint                                     | 450           | 0 to 2000   | PSI  |
| Low Press Hyst                         | LoHy                   | Low Pressure Hysteresis                                   | 25            | 0 to 200    | PSI  |
| HPV Close Rate                         | CR                     | HPV Close Rate during Safety                              | 30            | 0 to 600    | Sec  |
| HPV% OpFail- SC                        | SC                     | HPV Percent during Subcritical with T1/P1Sensor Failure   | 25            | 0 to 100    | %    |
| HPV% OpFail- TC                        | TC                     | HPV Percent during Transcritical with T1/P1Sensor Failure | 25            | 0 to 100    | %    |
| HPV% OpFail- Lo                        | Lo                     | HPV Percent during Low Pressure Safety                    | 25            | 0 to 100    | %    |
| BGV% Open Fail                         | Opn Fail               | BGV Percent during High Pressure<br>Safety                | 80            | 0 to 100    | %    |
| BGV% P2Fail                            | P2Fail                 | BGV Percent with P2 Sensor Failure                        | 35            | 0 to 100    | %    |
| RefD                                   | RefD                   | Pressure Differential for Ref Alarm                       | 217           | 0 to 500    | PSI  |
| RefT                                   | RefT                   | Time Delay for Ref Alarm                                  | 2 (P15V)      | 0 to 255    | Min  |
| AI 1Config                             | AI1                    | Analog Input 1Configuration                               | 1 (T1)        |             |      |
| Al 2 Config                            | AI2                    | Analog Input 2 Configuration                              | 2 (P15V)      |             |      |
| AI 3 Config                            | AI3                    | Analog Input 3 Configuration                              | 4 (P25V)      |             |      |
| AI 4 Config                            | Al4                    | Analog Input 4 Configuration                              | 0             |             |      |
| Al 5 Config                            | AI5                    | Analog Input 5 Configuration                              | 0             |             |      |
| AI 6 Config                            | AI6                    | Analog Input 6 Configuration                              | 0             |             |      |
| AI 10ffset                             | Aof1                   | Analog Input 1 Offset                                     | 0             | -100 to 100 |      |
| AI 2 Offset                            | Aof2                   | Analog Input 2 Offset                                     | 0             | -100 to 100 |      |
| AI 3 Offset                            | Aof3                   | Analog Input 3 Offset                                     | 0             | -100 to 100 |      |
| AI 4 Offset                            | Aof4                   | Analog Input 4 Offset                                     | 0             | -100 to 100 |      |
| AI 5 Offset                            | Aof5                   | Analog Input 5 Offset                                     | 0             | -100 to 100 |      |
| AI 6 Offset                            | Aof6                   | Analog Input 6 Offset                                     | 0             | -100 to 100 |      |
| P1Xducer Low                           | LowP1                  | P1Low Value                                               | 0             | -15 to 2000 | PSI  |
| P1Xducer High                          | HiP1                   | P1High Value                                              | 2000          | 0 to 2000   | PSI  |
| P2 Xducer Low                          | LowP2                  | P2 Low Value                                              | 0             | -15 to 2000 | PSI  |
| P2 Xducer High                         | HiP2                   | P2 High Value                                             | 2000          | 0 to 2000   | PSI  |
| RL 1Config                             | RL1                    | Relay 1 Configuration                                     | 1 (Gen alarm) |             |      |

| Supervisory<br>Controller<br>Parameter | Visograph<br>Parameter | Description                                          | Default    | Range     | Unit      |
|----------------------------------------|------------------------|------------------------------------------------------|------------|-----------|-----------|
| RL 2 Config                            | RL2                    | Relay 2 Configuration                                | 2 (LP)     |           |           |
| RL 3 Config                            | RL3                    | Relay 3 Configuration                                | 3 (HP)     |           |           |
| RL 4 Config                            | RL4                    | Relay 4 Configuration                                | 4 (Enable) |           |           |
| RL 5 Config                            | RL5                    | Relay 5 Configuration                                | 0          |           |           |
| RL 6 Config                            | RL6                    | Relay 6 Configuration                                | 0          |           |           |
| RL 7 Config                            | RL7                    | Relay 7 Configuration                                | 0          |           |           |
| RL 8 Config                            | RL8                    | Relay 8 Configuration                                | 0          |           |           |
| RL 1Polarity                           | Rp1                    | Relay 1Polarity                                      | 0          |           |           |
| RL 2 Polarity                          | Rp2                    | Relay 2 Polarity                                     | 0          |           |           |
| RL 3 Polarity                          | Rp3                    | Relay 3 Polarity                                     | 0          |           |           |
| RL 4 Polarity                          | Rp4                    | Relay 4 Polarity                                     | 0          |           |           |
| RL 5 Polarity                          | Rp5                    | Relay 5 Polarity                                     | 0          |           |           |
| RL 6 Polarity                          | Rp6                    | Relay 6 Polarity                                     | 0          |           |           |
| RL 7 Polarity                          | Rp7                    | Relay 7 Polarity                                     | 0          |           |           |
| RL 8 Polarity                          | Rp8                    | Relay 8 Polarity                                     | 0          |           |           |
| Delay of Relay                         | DlyR                   | Relay Delay                                          | 0          | 0 to 30   | Min       |
| AO 1 Config                            | Ao1                    | Analog Output 1 Configuration                        | 1 (HPV)    |           |           |
| AO 2 Config                            | Ao2                    | Analog Output 2 Configuration                        | 2 (BPV)    |           |           |
| AO 3 Config                            | Ao3                    | Analog Output 3 Configuration                        | 0          |           |           |
| AO 4 Config                            | Ao4                    | Analog Output 4 Configuration                        | 0          |           |           |
| Sensor Type                            | Sen                    | Sensors Type                                         | 1 (CPC)    |           |           |
|                                        | CF                     | Visograph Display Unit of Measure for<br>Temperature |            |           |           |
|                                        | BP                     | Visograph Display Unit of Measure for<br>Pressure    |            |           |           |
|                                        | Baud_Rate              | Modbus Baud Rate                                     |            |           |           |
|                                        | Mod_Bus_Addr           | Modbus Address                                       |            |           |           |
| HPV Override                           | Button 2/Button 3      | HPV Override Enable                                  | 0          |           |           |
| HPV OvrdTime                           | Override_Time          | HPV Override Duration                                | 1          | 0 to 30   | Min       |
| BGV Override                           | Button 2/Button 3      | BGV Override Enable                                  | 0          |           |           |
| BGV OvrdTime                           | Override_Time          | BGV Override Duration                                | 1          | 0 to 30   | Min       |
| Valves Type                            | Type1                  | Valve Type                                           | 2          |           |           |
| Val 1 Max Steps                        | Max1                   | Valve 1 Maximum Steps (x10)                          | 0          | 0 to 800  | 10Steps   |
| Val 1 Step Rate                        | Rate1                  | Valve 1 Steps per Second                             | 10         | 10 to 600 | Steps/Sec |
| Val 1 Peak Cur                         | Peak1                  | Valve 1 Peak Current (x10)                           | 0          | 0 to 100  | mA        |

| Supervisory<br>Controller<br>Parameter | Visograph<br>Parameter | Description                              | Default    | Range     | Unit      |
|----------------------------------------|------------------------|------------------------------------------|------------|-----------|-----------|
| Val 1 Hold Cur                         | Hold1                  | Valve 1 Holding Current (x10)            | 0          | 0 to 100  | mA        |
| Valve 2 XEV20D                         | Valve1                 | Valve 1 Selection - V1 (HPV) or V2 (BGV) | 0          |           |           |
| Val 1 Overclose                        | Extra1                 | Valve 1 Extra Steps                      | 1          | 1 to 500  | Steps     |
| Val 1 Min Steps                        | Min1                   | Valve 1 Minimum Step                     | 0          | 0 to 500  | Steps     |
| Val 2 Max Steps                        | Max2                   | Valve 2 Maximum Steps (x10)              | 0          | 0 to 800  | 10Steps   |
| Val 2 Step Rate                        | Rate2                  | Valve 2 Steps per Second                 | 10         | 10 to 600 | Steps/Sec |
| Val 2 Peak Cur                         | Peak2                  | Valve 2 Peak Current (x10)               | 0          | 0 to 100  | 10A       |
| Val 2 Hold Cur                         | Hold2                  | Valve 2 Holding Current (x10)            | 0          | 0 to 100  | 10A       |
| Valve 2 XEV20D                         | Valve2                 | Valve 2 Selection - V1 (HPV) or V2 (BGV) | V2         |           |           |
| Val 2 Overclose                        | Extra2                 | Valve 2 Extra Steps                      | 0          | 0 to 500  | Steps     |
| Val 2 Min Steps                        | Min2                   | Valve 2 Minimum Step                     | 10         | 0 to 500  |           |
| DI 1 Config                            | DI1                    | Digital Input 1 Configuration            | 0          |           |           |
| DI 2 Config                            | DI2                    | Digital Input 2 Configuration            | 2 (Enable) |           |           |
| DI 3 Config                            | DI3                    | Digital Input 3 Configuration            | 0          |           |           |
| DI 4 Config                            | DI4                    | Digital Input 4 Configuration            | 0          |           |           |
| DI 5 Config                            | DI5                    | Digital Input 5 Configuration            | 0          |           |           |
| DI 6 Config                            | DI6                    | Digital Input 6 Configuration            | 0          |           |           |
| DI 7 Config                            | DI7                    | Digital Input 7 Configuration            | 0          |           |           |
| DI 8 Config                            | DI8                    | Digital Input 8 Configuration            | 0          |           |           |
| DI 9 Config                            | DI9                    | Digital Input 9 Configuration            | 0          |           |           |
| DI 10 Config                           | DI10                   | Digital Input 10 Configuration           | 0          |           |           |
| DI 11 Config                           | DI11                   | Digital Input 11 Configuration           | 0          |           |           |
| DI 1 Polarity                          | DP1                    | Digital Input 1 Polarity                 | 0          |           |           |
| DI 2 Polarity                          | DP2                    | Digital Input 2 Polarity                 | 1 (CL)     |           |           |
| DI 3 Polarity                          | DP3                    | Digital Input 3 Polarity                 | 0          |           |           |
| DI 4 Polarity                          | DP4                    | Digital Input 4 Polarity                 | 0          |           |           |
| DI 5 Polarity                          | DP5                    | Digital Input 5 Polarity                 | 0          |           |           |
| DI 6 Polarity                          | DP6                    | Digital Input 6 Polarity                 | 0          |           |           |
| DI 7 Polarity                          | DP7                    | Digital Input 7 Polarity                 | 0          |           |           |
| DI 8 Polarity                          | DP8                    | Digital Input 8 Polarity                 | 0          |           |           |
| DI 9 Polarity                          | DP9                    | Digital Input 9 Polarity                 | 0          |           |           |
| DI 10 Polarity                         | DP10                   | Digital Input 10 Polarity                | 0          |           |           |
| DI 11 Polarity                         | DP11                   | Digital Input 11 Polarity                | 0          |           |           |
| HPV Cal Time                           | HCalT                  | Hour to initiate HPV Calibration         | 0          | 0 to 23   |           |

| Supervisory<br>Controller<br>Parameter | Visograph<br>Parameter | Description                                                              | Default | Range         | Unit |
|----------------------------------------|------------------------|--------------------------------------------------------------------------|---------|---------------|------|
| HPV Cal Day                            | HCalD                  | Day interval for HPV Calibration<br>(0 to disable)                       | 0       | 0 to 7        |      |
| BGV Cal Time                           | BCalT                  | Hour to initiate BGV Calibration<br>(0 to disable)                       | 0       | 0 to 23       |      |
| BGV Cal Day                            | BCalD                  | Day interval for BGV Calibration<br>(0 to disable)                       | 0       | 0 to 7        |      |
| HPV Cal T Frame                        | HCalFrame              | Time Frame before forcing HPV Calibration                                | 0       | 0 to 12       |      |
| HPV Cal Val Min                        | HCalValve              | HPV Target Percent before initiating Calibration                         | 0       | 0 to 100      |      |
| HPV Cal Direct                         | HCalDirect             | HPV Calibration Direction                                                | 0       |               |      |
| BGV Cal T Frame                        | BCalFrame              | Time Frame before forcing BGV<br>Calibration                             | 0       | 0 to 12       |      |
| BGV Cal Val Min                        | BCalValve              | BGV Target Percent before initiating Calibration                         | 0       | 0 to 100      |      |
| BGV Cal Direct                         | BCalDirect             | BGV Calibration Direction                                                | 0       |               | PSI  |
| HPMin                                  | HPMin                  | Gas Cooler Minimum Pressure                                              | 638     | 0 to 1000     | PSI  |
| HPMinT                                 | HPMinT                 | Delay before reacting to Gas Cooler<br>Minimum Pressure                  | 5       | 0 to 30       | V    |
| HPMinL                                 | HPMinL                 | Delay before exiting Gas Cooler<br>Minimum Pressure                      | 5       | 0 to 30       | V    |
| RSBTHPM                                | RSBTHPM                | HPV Subcritical PID Band Offset during<br>Gas Cooler Minimum Pressure    | 0       | -1000 to 1000 | PSI  |
| PBBTHPM                                | PBBTHPM                | HPV Subcritical PID Proportional Band during Gas Cooler Minimum Pressure | 200     | 0 to 655      | PSI  |
| HTRC1                                  | HTRC1                  | H-R Signal Input Starting point for Heat<br>Reclaim                      | 2       | 0 to 10       | V    |
| HTRC2                                  | HTRC2                  | H-R Signal Input Ending point for Heat<br>Reclaim                        | 8       | 0 to 10       | V    |
| HTRC3                                  | HTRC3                  | Pressure Setpoint at Starting point for<br>Heat Reclaim                  | 800     | 725 to 950    | PSI  |
| HTRC4                                  | HTRC4                  | Pressure Setpoint at Ending Point for<br>Heat Reclaim                    | 950     | 725 to 950    | PSI  |
| HTRCT                                  | HTRCT                  | Delay before entering Heat Reclaim                                       | 0       | 0 to 30       | Min  |
| HTRCL                                  | HTRCL                  | Delay before exiting Heat Reclaim                                        | 5       | 0 to 30       | Min  |
| RSBPHR                                 | RSBPHR                 | HPV Subcritical PID Band Offset during<br>Heat Reclaim                   | 0       | -1000 to 1000 | PSI  |
| PBBPHR                                 | PBBPHR                 | HPV Subcritical PID Proportional Band during Heat Reclaim                | 200     | 0 to 2000     | PSI  |

# 10.1 Dynamic Parameter Limits

Some parameters have a dynamic range (the min or max can change depending on the value of another parameter). If the **Minimum/Maximum Dynamic Limit** contains a name, the range can be limited by the specified parameter's value. Using **PIDSMin** as an example, because **PIDSMax** is the **Maximum Dynamic Limit**, the value of **PIDSMin** cannot be set above the value of **PIDSMax**.

#### Table 47: Dynamic Parameter Ranges

| Supervisory Controller<br>Parameter | Visograph Parameter | Range       | Minimum<br>Dynamic Limit | Maximum<br>Dynamic Limit |
|-------------------------------------|---------------------|-------------|--------------------------|--------------------------|
| PIDSMin                             | PIDSmin             | 1 to 100    |                          | PIDSMax                  |
| PIDSMax                             | PIDSmax             | 1 to 100    | PIDSMin                  |                          |
| HPV Max %                           | HMax                | 0 to 100    | HPV Min %                |                          |
| HPV Min %                           | HMin                | 0 to 100    |                          | HPV Max %                |
| Hi Press Stpt                       | HSpt                | 0 to 2000   | HSPA+1                   |                          |
| HSPA                                | HSPA                | 0 to 2000   | Low Press Stpt           | Hi Press Stpt-1          |
| Low Press Stpt                      | LSpt                | 0 to 2000   |                          | HSPA                     |
| P1 Xducer Low                       | LowP1               | -15 to 2000 |                          | P1 Xducer High           |
| P1 Xducer High                      | HiP1                | 0 to 2000   | P1 Xducer Low            |                          |
| P2 Xducer Low                       | LowP2               | -15 to 2000 |                          | P2 Xducer High           |
| P2 Xducer High                      | HiP2                | 0 to 2000   | P2 Xducer Low            |                          |
| HTRC1                               | HTRC1               | 0 to 10     |                          | HTRC2                    |
| HTRC2                               | HTRC2               | 0 to 10     | HTRC1                    |                          |
| HTRC3                               | HTRC3               | 725 to 950  | HPMin                    |                          |
| HTRC4                               | HTRC4               | 725 to 950  | HTRC3                    |                          |

# 11. XEV20D Setup and Network Connection

The XEV20D is a stepper valve driver that can drive a bipolar stepper valve or unipolar stepper valve. It is a dummy voltage chopper constant current driver that will be controlled by the High Pressure CO<sub>2</sub> controller through a LAN communication network. It can control the High Pressure Valve function and/or the Bypass Gas Valve function. For controlling the valve, the user has the option to use this driver or use the 0-10 voltage output from the High Pressure CO<sub>2</sub> controller to another driver. If XEV20D driver is preferred, **please check the valve manufacturer's technical specifications** for the current ratings and verify if the XEV20D can drive the valve. **If Copeland CV valves are utilized, please verify that XEV version V2.5i is used to ensure correct operation of valves.** 

GND is Common (-), not earth ground. Do not earth ground this device.

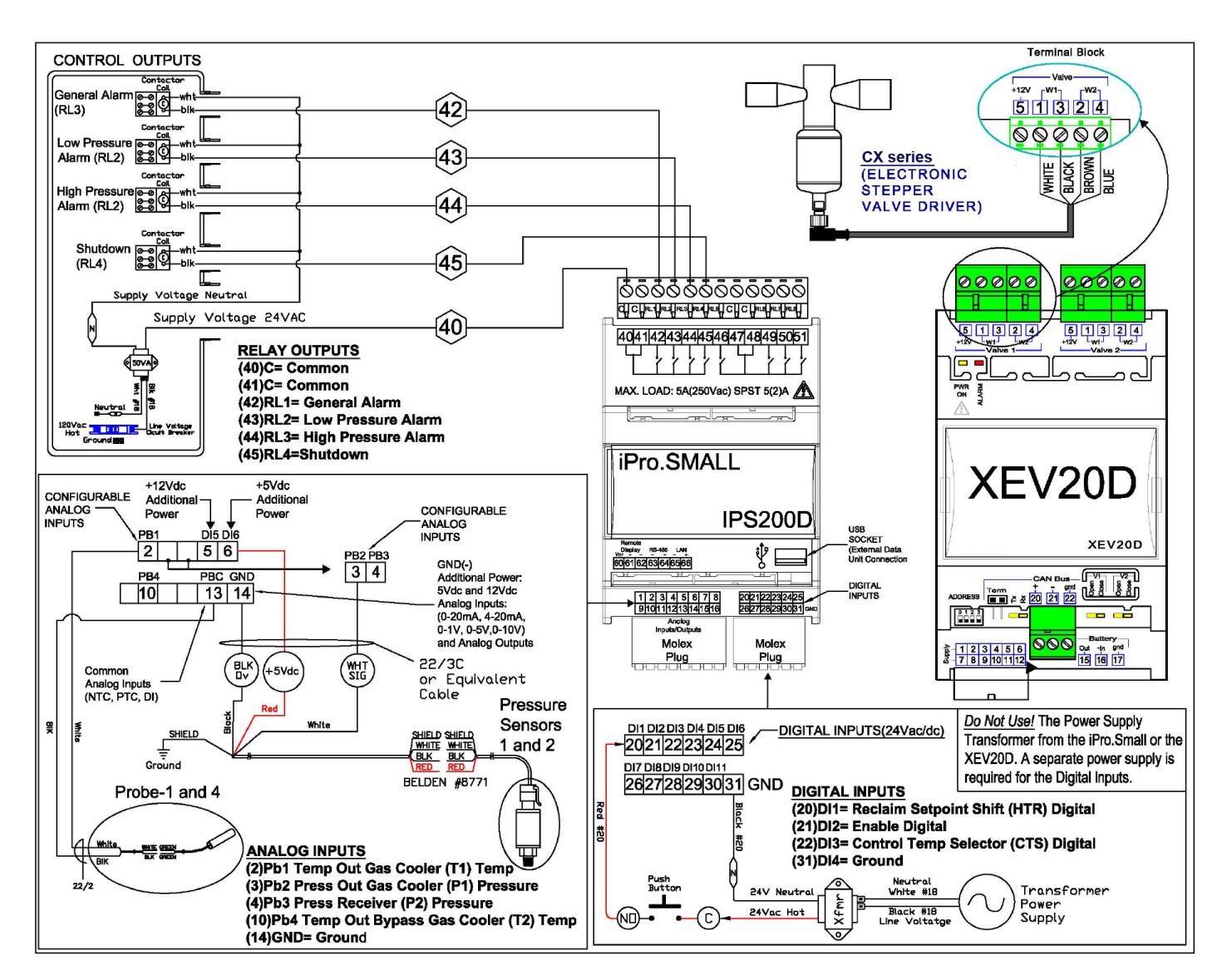

High Pressure CO2 Device Wiring and Network Connection

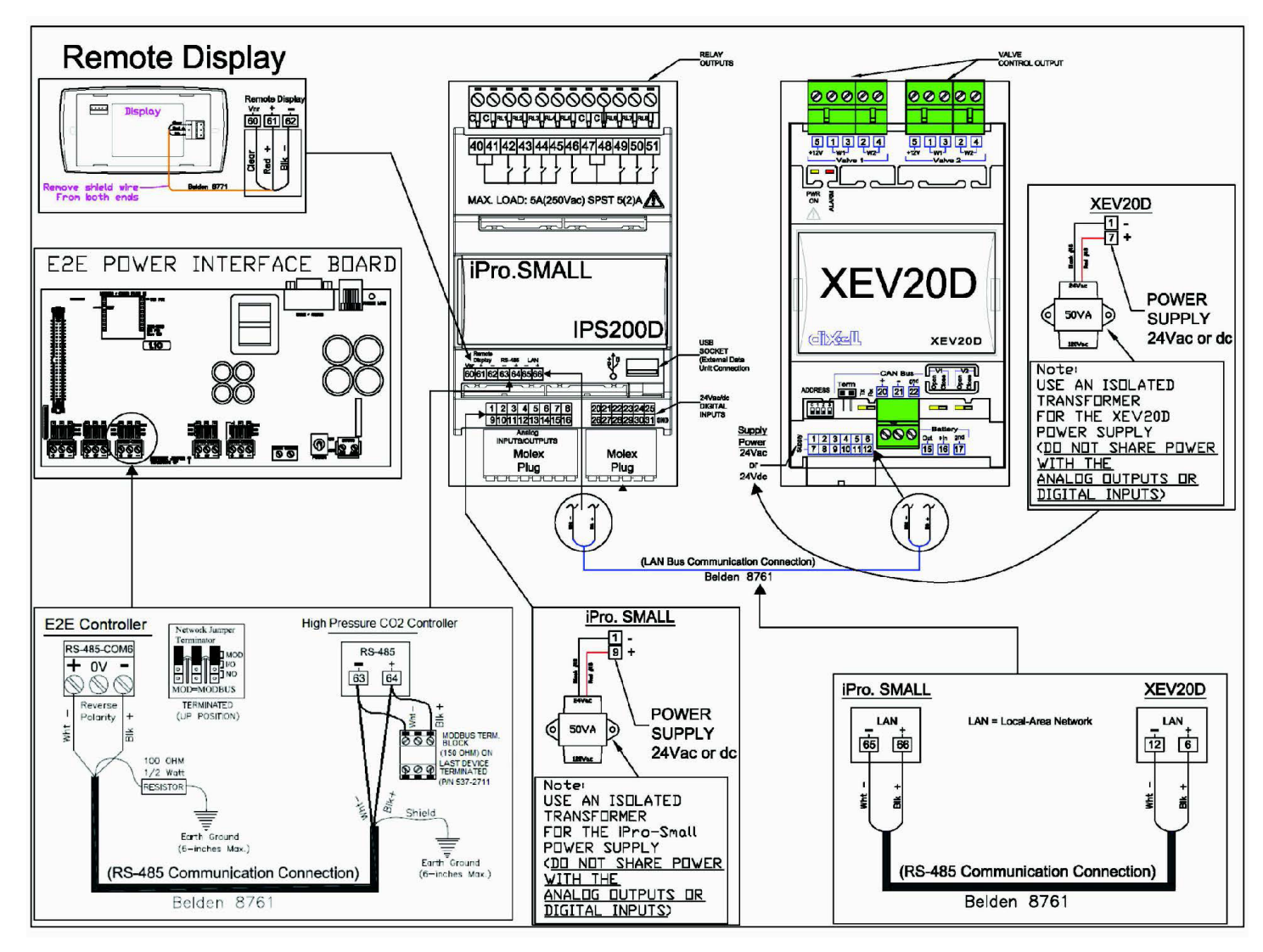

High Pressure CO<sub>2</sub> Device Wiring and Network Connection

Below are some settings for most used valves, please ensure you compare these with the latest available documentation from the valve manufacturer to ensure no changes were made to specifications.

#### Table 48: Valve Parameter Settings

| Parameter       | Parameter Description | Danfoss CCMT2-4 | Danfoss CCMT8 | Danfoss CCMT16 |
|-----------------|-----------------------|-----------------|---------------|----------------|
| Valve x Type    | Valve Types           | BIPOLAR         | BIPOLAR       | BIPOLAR        |
| Val x Max Steps | Max Steps             | 110             | 110           | 80             |
| Val x Min Steps | Min Steps             | 0               | 0             | 0              |
| Val x Overclose | Overclose/Extra Steps | 50              | 110           | 80             |
| Val x Step Rate | Step Rate             | 200-300         | 200-300       | 200-300        |
| Val x Peak Cur  | Peak/Phase Current    | 10              | 10            | 30             |
| Val x Hold Cur  | Holding Current       | 10              | 8             | 0              |

| Parameter       | Parameter Description | Danfoss CCMT24 | Danfoss CCMT30 | Danfoss CCMT42 |
|-----------------|-----------------------|----------------|----------------|----------------|
| Valve x Type    | Valve Types           | BIPOLAR        | BIPOLAR        | BIPOLAR        |
| Val x Max Steps | Max Steps             | 140            | 230            | 220            |
| Val x Min Steps | Min Steps             | 0              | 0              | 0              |
| Val x Overclose | Overclose/Extra Steps | 80             | 100            | 100            |
| Val x Step Rate | Step Rate             | 200-300        | 200            | 200            |
| Val x Peak Cur  | Peak/Phase Current    | 30             | 30             | 30             |
| Val x Hold Cur  | Holding Current       | 0              | 0              | 0              |

| Parameter       | Parameter Description | Danfoss CCM10 | Danfoss CCM20-30 | Danfoss CCM40 |
|-----------------|-----------------------|---------------|------------------|---------------|
| Valve x Type    | Valve Types           | BIPOLAR       | BIPOLAR          | BIPOLAR       |
| Val x Max Steps | Max Steps             | 262           | 262              | 353           |
| Val x Min Steps | Min Steps             | 0             | 0                | 0             |
| Val x Overclose | Overclose/Extra Steps | 100           | 100              | 100           |
| Val x Step Rate | Step Rate             | 200           | 300              | 200           |
| Val x Peak Cur  | Peak/Phase Current    | 10            | 10               | 10            |
| Val x Hold Cur  | Holding Current       | 8             | 8                | 8             |

| Parameter       | Parameter Description | Sporlan GC and FGB | Copeland CV4 | Copeland CV5-6* |
|-----------------|-----------------------|--------------------|--------------|-----------------|
| Valve x Type    | Valve Types           | BIPOLAR            | BIPOLAR      | BIPOLAR         |
| Val x Max Steps | Max Steps             | 250                | 75           | 75              |
| Val x Min Steps | Min Steps             | 0                  | 0            | 0               |
| Val x Overclose | Overclose/Extra Steps | 250                | 75           | 75              |
| Val x Step Rate | Step Rate             | 400                | 500          | 500             |
| Val x Peak Cur  | Peak/Phase Current    | 27                 | 63           | 80              |
| Val x Hold Cur  | Holding Current       | 0                  | 10           | 30              |

\* If Copeland CV valves are utilized, please verify that XEV version V2.5i is used to ensure correct operation of valves.

# 12. Stepper Valve Actuator Quick Reference Guide XEV20D

# 12.1 General Warnings

Please read the following safety precautions and warnings before using the instructions in this section:

| <ul> <li>This section should be kept near the controller for easy and quick reference.</li> <li>The controller should not be used for purposes different from those described in this manual.<br/>It cannot be used as a safety device.</li> <li>Check the application limits before proceeding.</li> </ul> |
|----------------------------------------------------------------------------------------------------|
| SAFETY PRECAUTIONS AND WARNINGS!                                                                                                    |
| Check that the supply voltage is correct before connecting the controller.                                                                                                    |
| <ul> <li>Do not expose to water or moisture: use the con- troller only within the operating limits and avoid sud- den<br/>temperature changes with high atmospheric humidity to prevent condensation from forming.</li> </ul>                                                                               |
| Disconnect all electrical connections before performing any kind of maintenance.                                                                                                    |
| Fit the probe where it is not accessible by the end user. The controller must not be opened.                                                                                                    |
| • In case of failure or faulty operation, send the controller back to the distributor with a detailed description of the fault.                                                                                                    |
| <ul> <li>Verify the maximum current that can be applied to each relay (see Section "12.8 XEV20D Technical<br/>Specifications").</li> </ul>                                                                                                    |
| • Ensure that the wires for probes, loads, and the power supply are separated and far enough from each other, without crossing or intertwining.                                                                                                    |
| In case of applications in industrial environments, the use of main filters (mod. FT1) in parallel with inductive loads could be useful.                                                                                                    |

# 12.2 General Description

XEV20D is a stepper valve actuator intended for bipolar stepper valves or unipolar stepper valves. The XEV20D is equipped with:

- Two configurable valve outputs to drive bipolar or unipolar valves.
- Pb1/Pb2 configurable analog inputs: NTC/PTC/Pt1000/CPC
- Pb3/Pb4 configurable analog inputs: 4 to 20mA/0 to 5V/Pt1000
- CAN Bus serial line
- · LAN to communicate with instrument of the same series.

# 12.3 Absolute Maximum Power

XEV20D can drive a wide range of stepper valves. Indicated in the following table are the maximum values of current that the actuator can supply to the stepper wiring. Select the correct transformer depending on the application seeing the following table, for each kind of driving and functioning is reported to the transformer to use.

**NOTE**: The electrical power absorption of the valve can be unrelated to refrigeration power of the valve. Before using the actuator, read the technical manual of the valve supplied by the manufacturer and check the maximum current used to drive the valve to verify that they are lower than those indicated below.

|            |                                | CONFIGURATION                |                                                |  |
|------------|--------------------------------|------------------------------|------------------------------------------------|--|
|            |                                | ONE VALVE                    | TWO VALVES                                     |  |
|            | DRIVING MODE                   | Full step                    | Full step                                      |  |
| VALVE TYPE | BIPOLAR VALVES<br>(4 wires)    | Current 0.9A max<br>Æ TF20D  | Current 0.9A max<br>for each valve<br>Æ TF40D  |  |
|            | UNIPOLAR VALVES<br>(5-6 wires) | Current 0.33A max<br>Æ TF20D | Current 0.33A max<br>for each valve<br>Æ TF20D |  |

Valve Max Power

# 12.4 Wiring Diagrams

### 12.4.1 One Valve Configuration

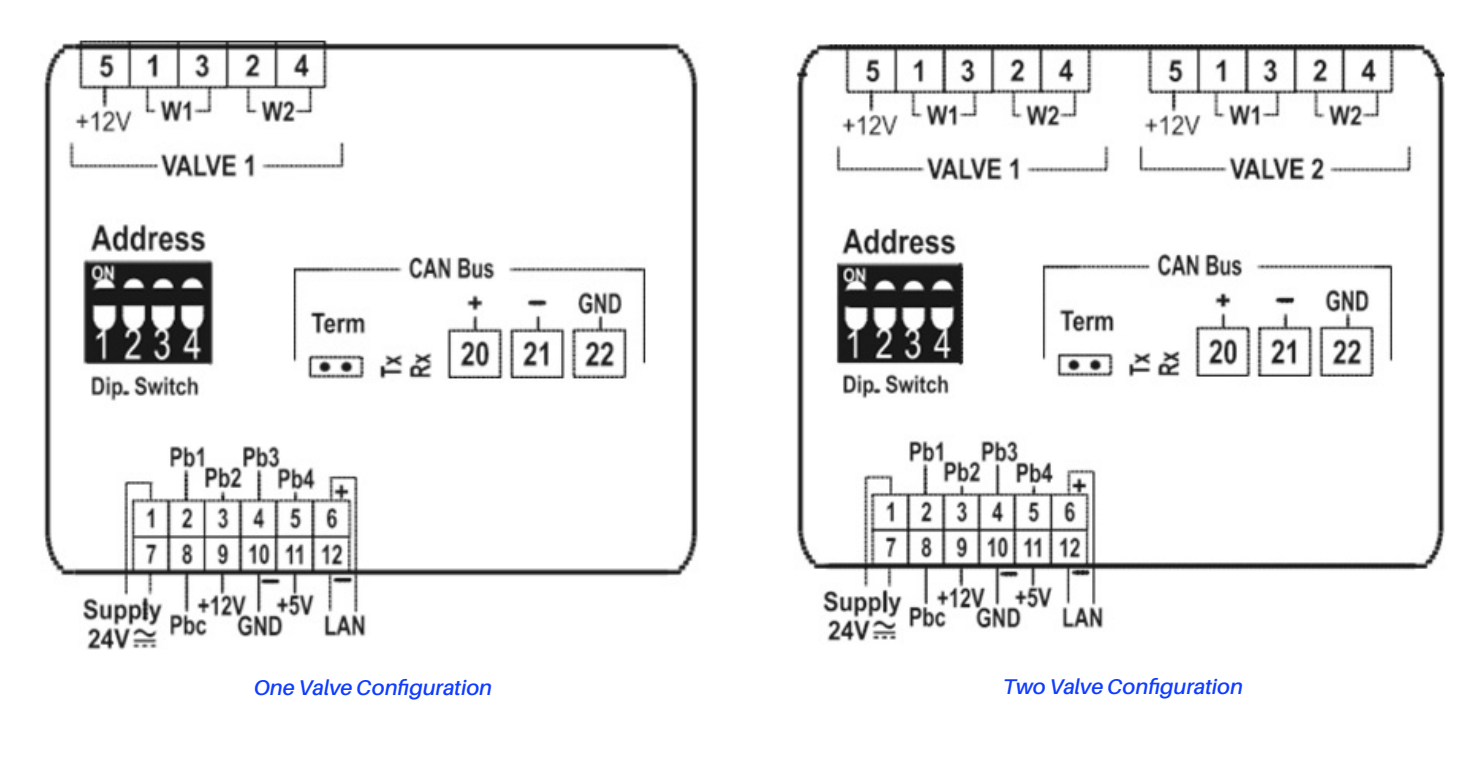

# 12.5 Valve Connections

The following table is a quick reference on the connection mode for valves of different manufacturers:

Pay attention to the terminal numbers associated with each wire, if connected incorrectly the valve may turn in reverse/not turn at all, or it could damage the valve and/or valve driver.

| Danfoss CCMT & CCM | Carel E2V for CO2 | Copeland CV4-7   | Sporlan GC and FGB |
|--------------------|-------------------|------------------|--------------------|
| W1, pin1 = White   | W1, pin1 = Green  | W1, pin1 = White | W1, pin1 = White   |
| W1, pin3 = Black   | W1, pin3 = Brown  | W1, pin3 = Black | W1, pin3 = Black   |
| W2, pin2 = Red     | W2, pin2 = Yellow | W2, pin2 = Brown | W2, pin2 = Red     |
| W2, pin4 = Green   | W2, pin4 = White  | W2, pin4 = Blue  | W2, pin4 = Green   |

### 12.4.2 Two Valve Configuration

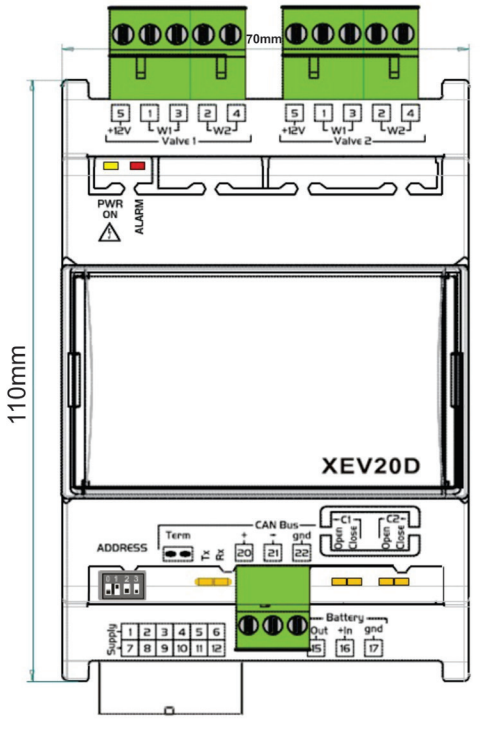

XEV20D

### 12.6 Serial Line - LAN Bus

The device can communicate through LAN Bus serial line only when the address is set correctly. The addressing is made through the dipswitch called Address as shown below. The XEV20D address will have to be set to 1 to communicate with the High Pressure CO<sub>2</sub> controller.

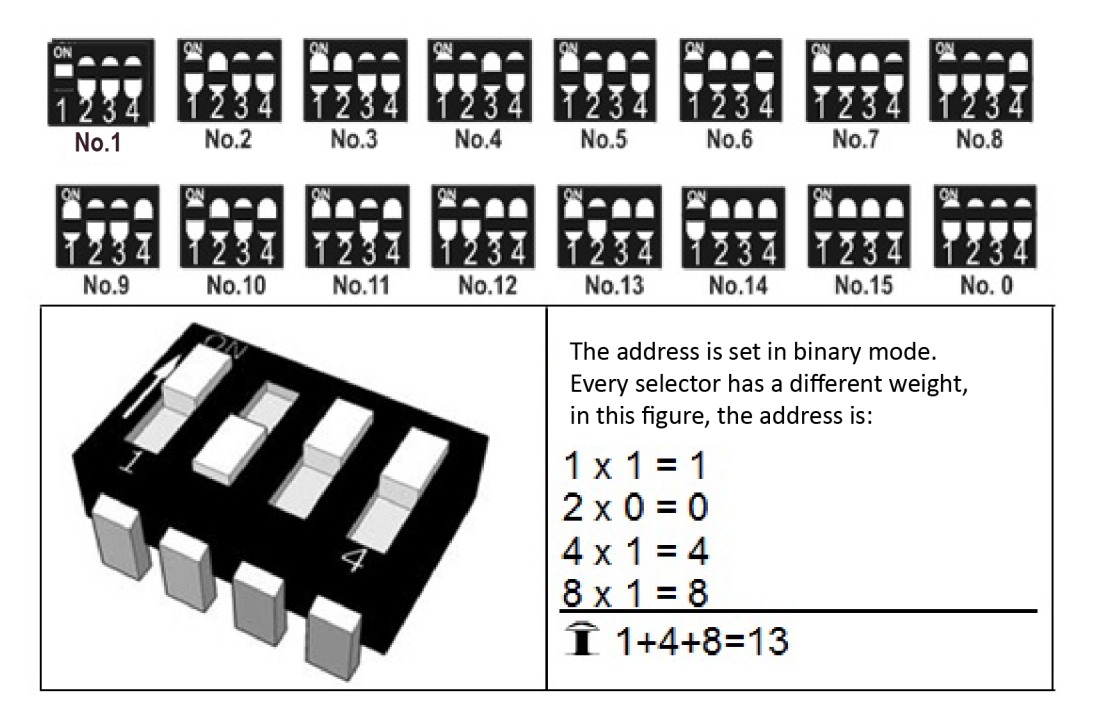

XEV20D

# 12.7 LED Descriptions

The following table contains LED functions:

| LED      | MODE     | MEANING                                        |
|----------|----------|------------------------------------------------|
| PWR ON   | On       | Tells that the model is powered correctly      |
| ALARM    | On       | Tells that an alarm is present                 |
| TX/RX    | Blinking | CAN Bus or LAN activity, communication actived |
| TX/RX    | On       | No link                                        |
| OPEN V1  | Blinking | Valve 1 is opening                             |
| OPEN V1  | On       | Valve 1 completely opened                      |
| CLOSE V1 | Blinking | Valve 1 is closing                             |
| CLOSE V1 | On       | Valve 1 completely closed                      |
| OPEN V2  | Blinking | Valve 2 is opening                             |
| OPEN V2  | On       | Valve 2 completely opened                      |
| CLOSE V2 | Blinking | Valve 2 is closing                             |
| CLOSE V2 | On       | Valve 2 completely closed                      |

#### LED Functions

# 12.8 XEV20D Technical Specifications

### Table 49: XEV20D Technical Specifications

| Case                            | 4 DIN                                                                  |
|---------------------------------|------------------------------------------------------------------------|
| Connectors                      | Disconnectable Terminal Block:                                         |
|                                 | 2.5 mm2 for valve outputs and mining connector for low voltage section |
| Power Supply                    | 24VAC/DC Absorption: 40VA max ( <b>AC Transformer preferred</b> )      |
| Probe Innuts                    | 2 configurable as NTC/PTC/Pt1000                                       |
|                                 | 2 configurable as NTC/PTC/Pt1000/4 to 20mA/to 5V                       |
| Valve Outputs                   | Refer to the "Valve Max Power" table illustration                      |
| Serial Connection               | CAN Bus and LAN for iCHILL200CX                                        |
| Data Storing                    | On non-volatile flash memory (EEPROM)                                  |
|                                 | 1B; Pollution Grade: 2                                                 |
| KING OF ACTION                  | Software Class: A                                                      |
| Dated Impulses Veltage          | 2500V;                                                                 |
| Raled impulse vollage           | Overvoltage Category: II                                               |
|                                 | -10°C to 60°C (14°F to 140°F)                                          |
| Operating remperature           | Storage Temperature: -30°C to 85°C (-22°F to 185°F)                    |
| Relative Humidity               | 20% to 85% (non-condensing)                                            |
|                                 | PTC probe: -50°C to150°C (-58°F to 302°F)                              |
| Massuring and Desculation Desca | NTC probe: -40°C to110°C (-40°F to 230°F)                              |
| Measuring and Regulation Range  | Pt1000 probe: -50°C to100°C (-58°F to 212°F)                           |
|                                 | Pressure transducer: -1.0 Bar to 50.0 Bar (-14.5 PSI to 725 PSI)       |
| Resolution                      | 0.1°C or 1°F; Accuracy@ 25°C: ±0.1°C ±1 digit                          |

Visit our website at copeland.com/en-us/products/controls-monitoring-systems for the latest technical documentation and updates. For Technical Support call 833-409-7505 or email ColdChain.TechnicalServices@Copeland.com

The contents of this publication are presented for informational purposes only and they are not to be construed as warranties or guarantees, express or implied, regarding the products or services described herein or their use or applicability. Copeland reserves the right to modify the designs or specifications of such products at any time without notice. Responsibility for proper selection, use and maintenance of any product remains solely with the purchaser and end-user. ©2024 Copeland is a trademark of Copeland LP.

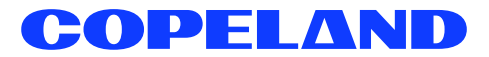